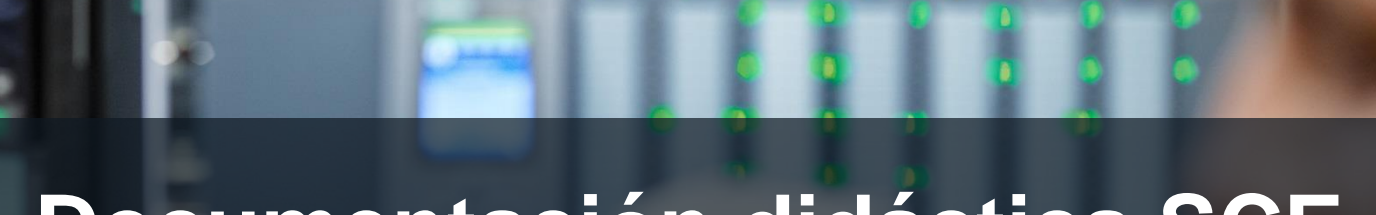

57-1500

THA-BHAN

Documentación didáctica SCE

Siemens Automation Cooperates with Education | 05/2017

Módulo TIA Portal 013-101 Configuración hardware especificada con SIMATIC S7 CPU 314C-2 PN/DP

**SIEMENS** 

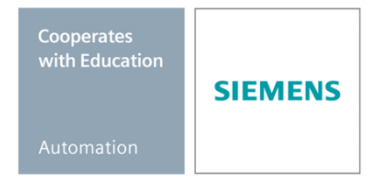

#### Paquetes SCE apropiados para esta documentación didáctica

- SIMATIC S7 CPU 314C-2 PN/DP Referencia: 6ES7314-6EH04-4AB4
- SIMATIC STEP 7 Professional V14 SP1 licencia individual Referencia: 6ES7822-1AA04-4YA5
- SIMATIC STEP 7 Professional V14 SP1 paq. 6, licencia de aula Referencia: 6ES7822-1BA04-4YA5
- SIMATIC STEP 7 Professional V14 SP1 paq. 6, licencia de actualización Referencia: 6ES7822-1AA04-4YE5
- SIMATIC STEP 7 Professional V14 SP1 paq. 20, licencia de estudiante Referencia: 6ES7822-1AC04-4YA5

Tenga en cuenta que estos paquetes SCE pueden sufrir cambios y ser sustituidos por paquetes actualizados. Encontrará una relación de los paquetes SCE actualmente disponibles en la página: <u>www.siemens.com/sce/tp</u> y <u>www.siemens.es/sce</u>

#### **Cursos avanzados**

Para los cursos avanzados regionales de Siemens SCE, póngase en contacto con el partner SCE de su región <u>www.siemens.com/sce/contact</u>

#### Más información en torno a SCE

www.siemens.com/sce y www.siemens.es/sce

#### Nota sobre el uso

La documentación formativa SCE para la solución de automatización homogénea Totally Integrated Automation (TIA) ha sido elaborada para el programa "Siemens Automation Cooperates with Education (SCE)" exclusivamente con fines formativos para centros públicos de formación e I + D. Siemens AG declina toda responsabilidad en lo que respecta a su contenido.

No está permitido utilizar este documento más que para la iniciación a los productos o sistemas de Siemens. Es decir, está permitida su copia total o parcial y posterior entrega a los alumnos para que lo utilicen en el marco de su formación. La transmisión y reproducción de este documento y la comunicación de su contenido solo están permitidas dentro de centros de formación básica y avanzada para fines didácticos.

Las excepciones requieren autorización expresa por parte del siguiente contacto de Siemens AG: Sr. Roland Scheuerer <u>roland.scheuerer@siemens.com</u>.

Los infractores quedan obligados a la indemnización por daños y perjuicios. Se reservan todos los derechos, incluidos los de traducción, especialmente para el caso de concesión de patentes o registro como modelo de utilidad.

No está permitido su uso para cursillos destinados a clientes del sector Industria. No aprobamos el uso comercial de los documentos.

Queremos expresar nuestro agradecimiento a la TU Dresde, en especial al catedrático Leon Urbas, así como a la empresa Michael Dziallas Engineering y a las demás personas que nos han prestado su apoyo para elaborar este documento didáctico de SCE.

# Índice de contenido

| 1                                         |                                | Objetivos                          |                                                                               |    |  |  |
|-------------------------------------------|--------------------------------|------------------------------------|-------------------------------------------------------------------------------|----|--|--|
| 2                                         | 2 Requisitos                   |                                    |                                                                               |    |  |  |
| 3                                         | Hardware y software necesarios |                                    |                                                                               |    |  |  |
| 4 Teoría                                  |                                |                                    |                                                                               |    |  |  |
|                                           | 4.                             | 1                                  | Sistema de automatización SIMATIC S7-300                                      | 7  |  |  |
|                                           | 4.                             | 2                                  | Instalación y manejo de SIMATIC S7-300                                        | 8  |  |  |
|                                           |                                | 4.2.1                              | Gama de módulos:                                                              | 8  |  |  |
|                                           |                                | 4.2.2                              | 2 Configuración máxima SIMATIC S7-300 con 4 racks                             | 9  |  |  |
|                                           |                                | 4.2.3                              | B Elementos de mando y visualización de la CPU 1                              | 0  |  |  |
|                                           |                                | 4.2.4                              | Selector de modo1                                                             | 1  |  |  |
|                                           |                                | 4.2.5                              | Áreas de memoria de la CPU y de la SIMATIC Memory Card 1                      | 12 |  |  |
|                                           |                                | 4.2.6                              | Remanencia1                                                                   | 13 |  |  |
|                                           | 4.                             | 3                                  | Software de programación STEP 7 Professional V13 (TIA Portal V13) 1           | 15 |  |  |
|                                           |                                | 4.3.1                              | Proyecto1                                                                     | 15 |  |  |
|                                           |                                | 4.3.2                              | 2 Configuración hardware1                                                     | 6  |  |  |
|                                           |                                | 4.3.3                              | B Estructura de automatización integrada y separada 1                         | 17 |  |  |
|                                           |                                | 4.3.4                              | Planificación del hardware1                                                   | 17 |  |  |
|                                           |                                | 4.3.5                              | TIA Portal: vista del proyecto y vista del portal1                            | 8  |  |  |
|                                           |                                | 4.3.6                              | Configuración básica del TIA Portal 2                                         | 20 |  |  |
|                                           |                                | 4.3.7                              | Configurar la dirección IP en la programadora2                                | 22 |  |  |
|                                           |                                | 4.3.8                              | Ajustar la dirección IP en la CPU2                                            | 25 |  |  |
|                                           |                                | 4.3.9                              | Restablecimiento de los parámetros de interfaz PROFINET2                      | 28 |  |  |
| 5 Tarea planteada                         |                                | a planteada2                       | 29                                                                            |    |  |  |
| 6 Planificación                           |                                | 29                                 |                                                                               |    |  |  |
| 7 Instrucciones paso a paso estructuradas |                                | ucciones paso a paso estructuradas | 30                                                                            |    |  |  |
|                                           | 7.1 C                          |                                    | Creación de un nuevo proyecto                                                 | 30 |  |  |
|                                           | 7.                             | 2                                  | Inserción de la CPU 314C-2 PN/DP                                              | 31 |  |  |
|                                           | 7.                             | 3                                  | Configuración de la interfaz Ethernet de la CPU 314C-2 PN/DP                  | 35 |  |  |
|                                           | 7.4                            |                                    | Inserción de la fuente de alimentación de carga PS 307 5A AC120/230V:DC24V/5A | 37 |  |  |

#### Documentación didáctica SCE | Módulo TIA Portal 013-101, edición 05/2017 | Digital Factory, DF FA

|   | 7.5  | Opcionalmente: sustitución de un módulo                                                |      |  |
|---|------|----------------------------------------------------------------------------------------|------|--|
|   | 7.6  | Configuración del área de direcciones de las entradas y salidas digitales y analógicas |      |  |
|   | 7.7  | Almacenamiento y compilación de la configuración hardware                              | . 40 |  |
|   | 7.8  | Carga de la configuración hardware en el dispositivo                                   | . 41 |  |
|   | 7.9  | Carga de la configuración hardware en la simulación PLCSIM (opcional)                  | . 46 |  |
|   | 7.10 | Archivación del proyecto                                                               | . 52 |  |
|   | 7.11 | Lista de comprobación                                                                  | . 53 |  |
| 8 | Ejer | cicio                                                                                  | . 54 |  |
|   | 8.1  | Tarea planteada: ejercicio                                                             | . 54 |  |
|   | 8.2  | Planificación                                                                          | . 54 |  |
|   | 8.3  | Lista de comprobación: ejercicio                                                       | . 54 |  |
| 9 | Info | Información adicional                                                                  |      |  |

# **CONFIGURACIÓN HARDWARE ESPECIFICADA: SIMATIC S7 CPU 314C-2 PN/DP**

# 1 Objetivos

En este capítulo aprenderá, en primer lugar, a *crear un proyecto*. A continuación se le mostrará el modo de *configurar hardware* 

Pueden utilizarse los controladores SIMATIC S7 indicados en el capítulo 3.

# 2 Requisitos

Para estudiar con provecho este capítulo no necesita haber trabajado capítulos anteriores.

# 3 Hardware y software necesarios

- Estación de ingeniería: Se requieren el hardware y el sistema operativo (Para más información, ver Readme/Léame en los DVD de instalación del TIA portal)
- 2 Software SIMATIC STEP 7 Professional en el TIA Portal V13 o superior
- **3** Controlador SIMATIC S7-300, p. ej., CPU 314C-2 PN/DP firmware V3.3 o superior con tarjeta de memoria MMC
- 4 Conexión Ethernet entre la estación de ingeniería y el controlador

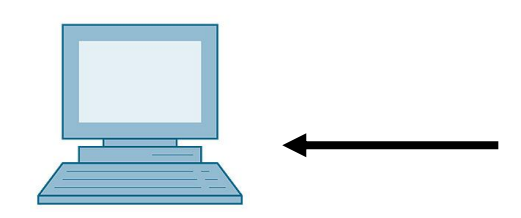

1 Estación de ingeniería

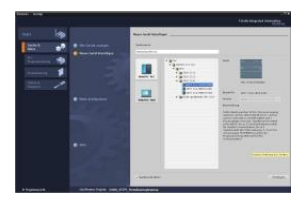

2 SIMATIC STEP 7 Professional (TIA Portal) V13 o superior

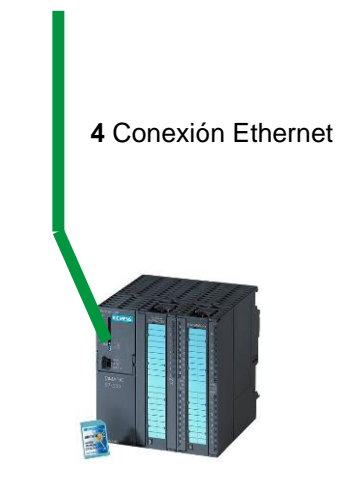

3 Controlador SIMATIC S7-300

# 4 Teoría

## 4.1 Sistema de automatización SIMATIC S7-300

El sistema de automatización SIMATIC S7-300 es un sistema modular para la gama media de soluciones de automatización. Existe una amplia gama de módulos para una adaptación óptima a la tarea de automatización.

El controlador S7 se compone de una fuente de alimentación, una CPU y un módulo de entrada o de salida para señales digitales y analógicas. En caso necesario, se pueden utilizar también procesadores de comunicaciones y módulos de función para tareas especiales, como p. ej. control de motor paso a paso.

El autómata programable (PLC) vigila y controla una máquina o un proceso con el programa S7. A los módulos de E/S se accede en el programa S7 a través de las direcciones de entrada (%I), y reaccionan a través de las direcciones de salida (%Q).

El sistema se programa con el software STEP 7.

## 4.2 Instalación y manejo de SIMATIC S7-300

#### 4.2.1 Gama de módulos:

SIMATIC S7-300 es un sistema de automatización modular que ofrece la siguiente gama de módulos:

Módulos centrales (CPU) con distinta potencia, en parte con entradas y salidas integradas (p. ej., CPU 314C) o interfaz PROFINET integrada (p. ej., CPU 315F-2 PN/DP)

Módulos de alimentación PS de 2 A, 5 A o 10 A

Racks de ampliación IM para instalación en varias líneas de SIMATIC S7-300

Módulos de señal SM para entradas y salidas digitales y analógicas

Módulos de función FM para funciones especiales (p. ej., control de motor paso a paso)

Procesadores de comunicaciones CP para integración en red

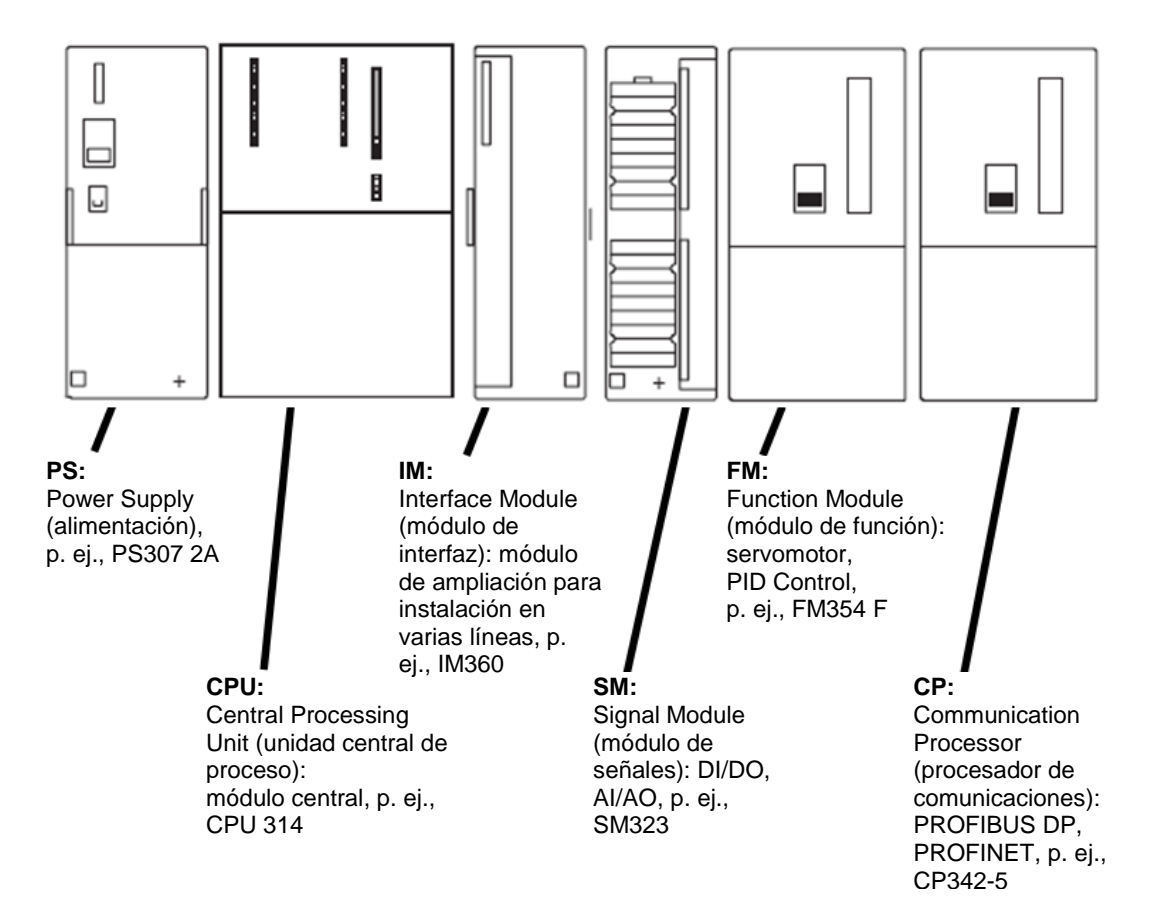

**Nota:** Para este módulo se requieren únicamente un módulo de alimentación, una CPU de cualquier tipo y módulos de señales de cualquier tipo para las entradas y salidas digitales.

### 4.2.2 Configuración máxima SIMATIC S7-300 con 4 racks

El gráfico siguiente muestra la disposición de los módulos en una estructura con 4 racks.

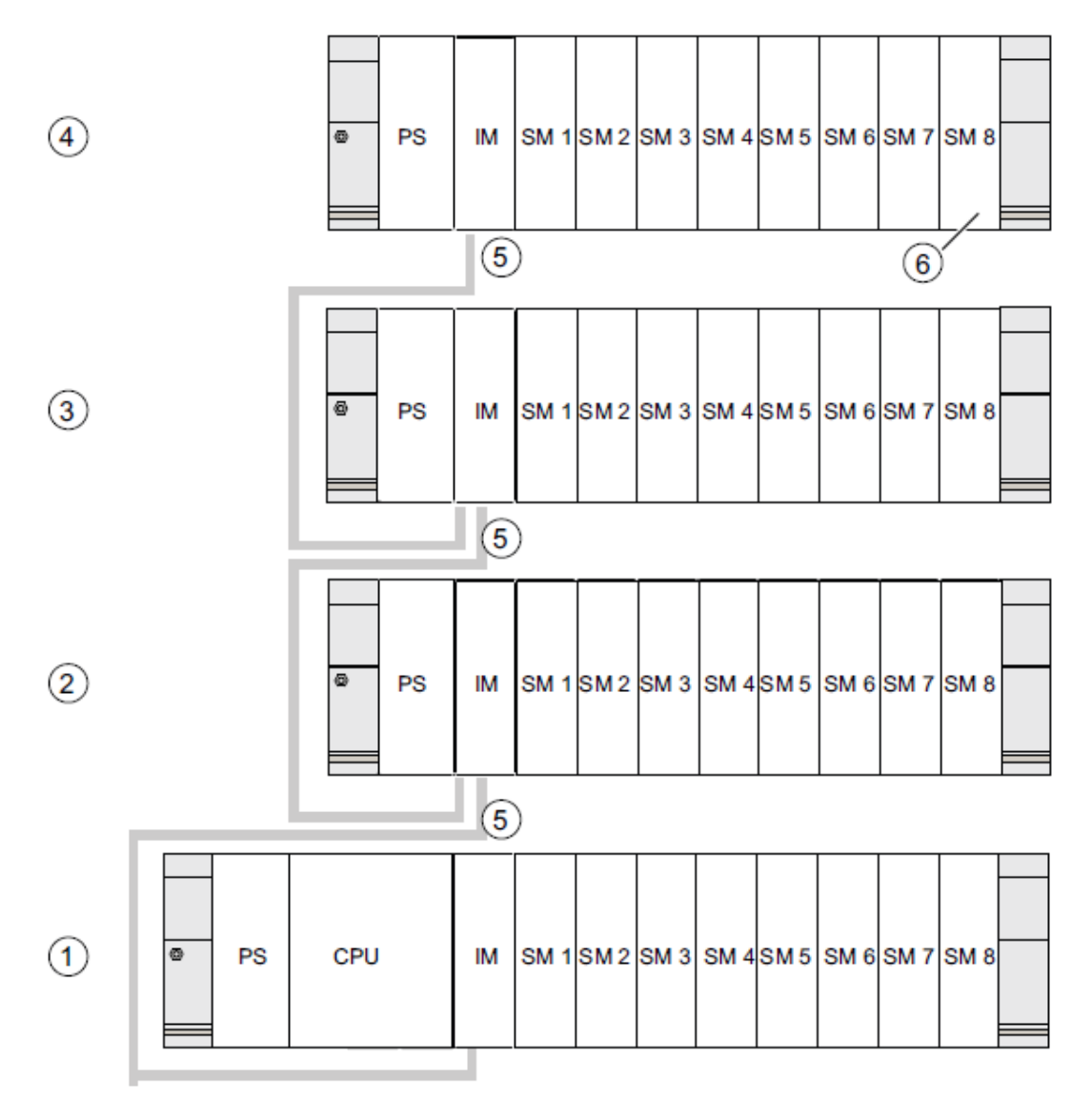

#### Descripción del código

- Rack 0 (módulo central)
- 2 Rack 1 (módulo de ampliación)
- 3 Rack 2 (módulo de ampliación)
- (4) Rack 3 (módulo de ampliación)
- (5) Línea de conexión 368
- Limitación para la CPU 31 xC
   Si utiliza esta CPU, no inserte el módulo de señales 8 en el rack 4.

#### 4.2.3 Elementos de mando y visualización de la CPU

La figura siguiente muestra los elementos de mando y visualización de una CPU 314C-2 PN/DP.

La disposición y el número de elementos varían en algunas CPU de esta figura.

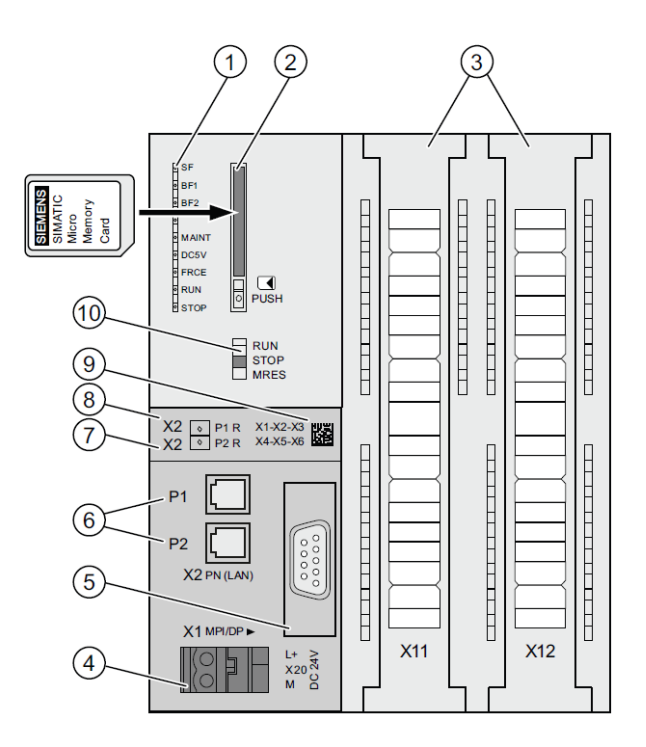

#### Descripción del código

- Indicadores de estado y error
- 2 Ranura para SIMATIC Micro Memory Card con expulsor
- ③ Conexiones de las entradas y salidas integradas
- Conexión para la alimentación
- 5 1.ª interfaz X1 (MPI/DP)
- 6 2.ª interfaz X2 (PN), con switch de 2 puertos
- ⑦ Puerto PROFINET 2

El estado del puerto 2 se señaliza mediante un LED bicolor (verde/amarillo):

- LED encendido en verde: existe un LINK con un interlocutor
- El LED cambia a amarillo: intercambio de datos activo (RX/TX)
- R: puerto en anillo para diseñar una topología en anillo con redundancia de medios
- Puerto PROFINET 1

El estado del puerto 1 se señaliza mediante un LED bicolor (verde/amarillo):

- LED encendido en verde: existe un LINK con un interlocutor
- El LED cambia a amarillo: intercambio de datos activo (RX/TX)
- R: puerto en anillo para diseñar una topología en anillo con redundancia de medios
- ③ Dirección MAC y código de barras 2D
- 10 Selector de modo

#### Indicadores de estado y error

| Nombre del LED | Color    | Significado                                                        |
|----------------|----------|--------------------------------------------------------------------|
| SF             | Rojo     | Error de hardware o software                                       |
| BF1            | Rojo     | Error de bus en la 1.ª interfaz (X1)                               |
| BF2            | Rojo     | Error de bus en la 2.ª interfaz (X2)                               |
| MAINT          | Amarillo | Se requiere mantenimiento                                          |
| DC5V           | Verde    | Alimentación de 5 V de la CPU y el bus S7-300, OK                  |
| FRCE           | Amarillo | LED encendido: petición de forzado permanente activa               |
|                |          | del dispositivo                                                    |
| RUN            | Verde    | CPU en RUN                                                         |
|                |          | El LED parpadea a 2 Hz en el arranque y a 0,5 Hz en la parada.     |
| STOP           | Amarillo | CPU en STOP o en PARADA o arranque                                 |
|                |          | El LED parpadea a 0,5 Hz en la solicitud de borrado total y a 2 Hz |
|                |          | durante el borrado total.                                          |

La CPU está equipada con los siguientes indicadores LED:

#### Ranura para SIMATIC Micro Memory Card (MMC)

Como módulo de memoria para las CPU se utiliza una SIMATIC Micro Memory Card (MMC). La MMC puede usarse como memoria de carga o como soporte de datos transportable. La MMC **debe** estar insertada para que la CPU funcione, ya que las CPU no poseen memoria de carga integrada.

#### 4.2.4 Selector de modo

El selector de modo sirve para seleccionar el modo de operación de la CPU. El selector de modo actúa como interruptor de balancín de 3 posiciones.

| Posición | Significado   | Explicación                                                                                                    |
|----------|---------------|----------------------------------------------------------------------------------------------------|
| RUN      | Modo RUN      | La CPU procesa el programa de usuario.                                                                                                    |
| STOP     | Modo STOP     | La CPU no procesa ningún programa de usuario.                                                                                                    |
| MRES     | Borrado total | Posición del selector de modo para efectuar un borrado total de la<br>CPU. El borrado total mediante selector de modo requiere una<br>determinada secuencia de acciones por parte del usuario. |

Se describen las posiciones del selector de modo en el orden en que aparecen en la CPU.

El botón del panel de mando de la CPU del software STEP 7 Professional V13 también permite conmutar el estado operativo (**STOP** o **RUN**) con la opción Online&Diagnostics (Online y diagnóstico). Además, el panel de mando contiene un botón **MRES** para el borrado total y muestra los LED de estado de la CPU.

| ✓ CPU operator                 | rpanel |  |  |  |
|--------------------------------|--------|--|--|--|
| devicename_station_001 [192.16 |        |  |  |  |
| Error                          |        |  |  |  |
| RUN                            | RUN    |  |  |  |
| STOP                           | STOP   |  |  |  |
| FORCE                          | MRES   |  |  |  |
| Mode selector: RUN_P           |        |  |  |  |

### 4.2.5 Áreas de memoria de la CPU y de la SIMATIC Memory Card

La memoria de la CPU S7-300 se divide en tres áreas:

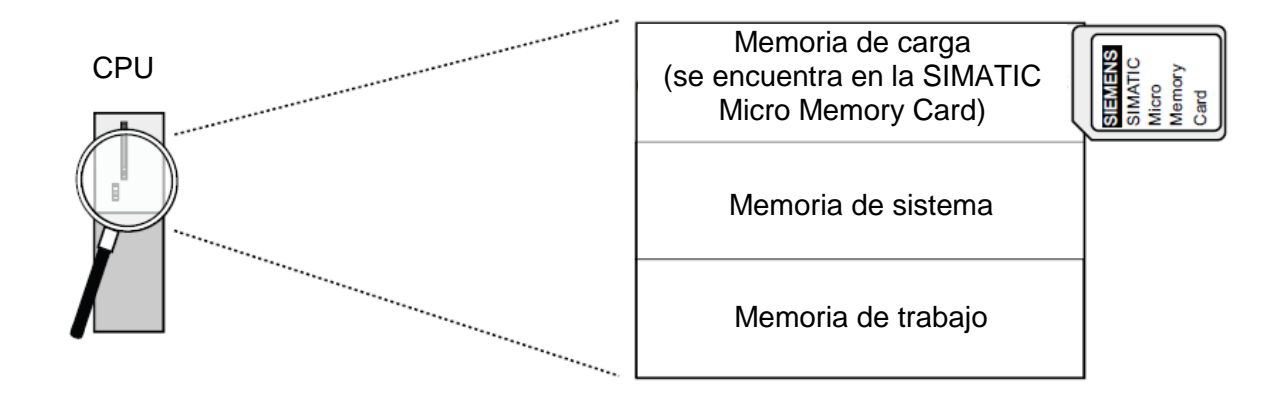

*Nota:* La carga de programas de usuario y, por tanto, el funcionamiento de la CPU 31xC solo es posible con una MMC insertada.

#### Memoria de carga

La memoria de carga se aloja en una SIMATIC Micro Memory Card (MMC). Sirve para guardar bloques lógicos y bloques de datos, así como información del sistema (configuración, conexiones, parámetros del módulo, etc.). Los bloques que no se consideran relevantes para la ejecución se guardan exclusivamente en la memoria de carga. Además es posible almacenar todos los datos de configuración de un proyecto en la MMC.

#### Memoria de trabajo

La memoria de trabajo está integrada en la CPU y no se puede ampliar. Sirve para procesar el código y los datos del programa de usuario. Este procesamiento tiene lugar exclusivamente en el área de la memoria de trabajo y en la memoria del sistema. Con la MMC insertada, la memoria de trabajo de la CPU es remanente.

#### Memoria de sistema

La memoria de sistema está integrada en la CPU y no se puede ampliar.

Contiene:

- Las áreas de operandos para marcas, temporizadores y contadores
- Las imágenes del proceso de entradas y salidas
- Los datos locales

#### 4.2.6 Remanencia

La CPU S7-300 posee memoria remanente. La remanencia se implementa en la MMC y en la CPU. Gracias a la remanencia se mantiene el contenido de la memoria remanente también tras desconectar la alimentación y tras un rearranque completo (en caliente).

#### Memoria de carga

El programa del usuario, almacenado en la memoria de carga (MMC), siempre es remanente. Se almacena en la MMC ya durante la carga con protección contra corte de alimentación y borrado total.

#### Memoria de trabajo

Los datos de la memoria de trabajo se guardan en la MMC en caso de corte de la alimentación. De este modo, los contenidos de los bloques de datos siempre son remanentes.

#### Memoria de sistema

En el caso de marcas, temporizadores y contadores, es posible determinar mediante configuración (CPU properties (Propiedades de la CPU), pestaña Retentivity (Remanencia)) qué partes deben ser remanentes y cuáles deben inicializarse a "0" en el rearranque completo (en caliente). El búfer de diagnóstico, la dirección IP, la dirección PROFIBUS (y la velocidad de transferencia), así como el contador de horas de funcionamiento, suelen almacenarse en el área de memoria remanente de la CPU. Gracias a la remanencia de la dirección MPI y de la velocidad de transferencia se garantiza que la CPU pueda seguir comunicándose después de una caída de tensión, de un borrado total o de pérdida de los parámetros de comunicación (al extraer la MMC o borrar los parámetros de comunicación).

#### Comportamiento remanente de los objetos de memoria

La tabla siguiente explica el comportamiento remanente de los objetos de memoria en las distintas transiciones de estado operativo.

#### Documentación didáctica SCE | Módulo TIA Portal 013-101, edición 05/2017 | Digital Factory, DF FA

| Transición de estado operativo                                                                                    |                                                                                                    |                                                                                                    |
|----------------------------------------------------------------------------------------------------|----------------------------------------------------------------------------------------------------|----------------------------------------------------------------------------------------------------|
| POWER<br>OFF/POWER ON                                                                                             | STOP - RUN                                                                                                    | Borrado total                                                                                                    |
| Х                                                                                                    | Х                                                                                                    | Х                                                                                                    |
| Х                                                                                                    | X                                                                                                    | -                                                                                                    |
| Puede ajustarse en la<br>DB en STEP 7 V5.2 +                                                                      | s propiedades de los<br>SP1 o superior.                                                                                                    | -                                                                                                    |
| X                                                                                                    | X                                                                                                    | -                                                                                                    |
| X                                                                                                    | X                                                                                                    | X                                                                                                    |
| X                                                                                                    | X                                                                                                    | X                                                                                                    |
| En función del tipo<br>de asignación de los<br>parámetros de la<br>dirección IP y del<br>nombre de<br>dispositivo | X                                                                                                    | En función del tipo<br>de asignación de los<br>parámetros de la<br>dirección IP y del<br>nombre de<br>dispositivo                                                                                                    |
|                                                                                                    | Power<br>OFF/POWER ON<br>X<br>X<br>Puede ajustarse en la<br>DB en STEP 7 V5.2 +<br>X<br>X<br>X<br>X<br>En función del tipo<br>de asignación de los<br>parámetros de la<br>dirección IP y del<br>nombre de<br>dispositivo | Power     Stop - RUN       OFF/POWER ON     X       X     X       X     X       Puede ajustarse en las propiedades de los<br>DB en STEP 7 V5.2 + SP1 o superior.       X     X       X     X       X     X       X     X       X     X       X     X       X     X       X     X       X     X       X     X       X     X       X     X       X     X       En función del tipo<br>de asignación de los<br>parámetros de la<br>dirección IP y del<br>nombre de<br>dispositivo     X |

# 4.3 Software de programación STEP 7 Professional V13 (TIA Portal V13)

El software STEP 7 Professional V13 (TIA Portal V13) es la herramienta de programación para los sistemas de automatización:

- SIMATIC S7-1500
- SIMATIC S7-1200
- SIMATIC S7-300
- SIMATIC S7-400
- SIMATIC WinAC

Con STEP 7 Professional V13 pueden utilizarse las siguientes funciones para la automatización de una instalación:

- Configuración y parametrización del hardware
- Definición de la comunicación
- Programación
- Prueba, puesta en marcha y servicio técnico con las funciones de operación/diagnóstico
- Documentación
- Creación de visualizaciones para SIMATIC Basic Panels con WinCC Basic integrado.
- Con otros paquetes WinCC también se pueden crear soluciones de visualización para PC y otros Panels

Todas las funciones disponen de una detallada ayuda en pantalla.

#### 4.3.1 Proyecto

Para resolver una tarea de automatización y visualización es necesario crear un proyecto en el TIA Portal. Los proyectos del TIA Portal contienen los datos de configuración para la instalación de los dispositivos y la interconexión de los dispositivos entre sí, así como los programas. En caso necesario, esto se hace extensivo a la configuración de visualización y de accionamientos.

#### 4.3.2 Configuración hardware

La *configuración hardware* contiene la configuración de los dispositivos, formada por el hardware de los sistemas de automatización, los dispositivos de campo inteligentes y el hardware de visualización. La configuración de redes define los mecanismos de comunicación entre los distintos componentes de hardware. Los distintos componentes del hardware se *insertan en la configuración hardware* desde catálogos.

El hardware de los sistemas de automatización se compone de controladores (CPU), módulos de señales para las señales de entrada y salida (SM) y módulos de comunicación e interfaces (CP; IM). Además se emplean módulos de alimentación de intensidad y de tensión (PS, PM) para el suministro eléctrico a los módulos.

Los módulos de señal y los dispositivos de campo inteligentes conectan con el sistema de automatización los datos de entrada y salida del proceso que se desea automatizar y visualizar.

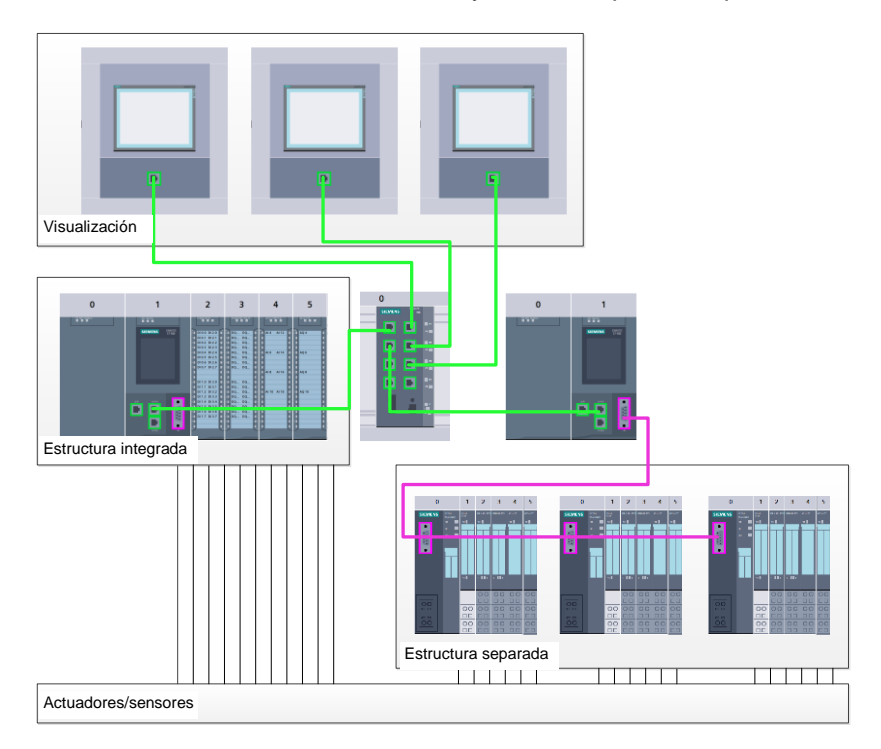

Figura 1: Ejemplo de configuración hardware con estructuras integradas y separadas.

La configuración hardware permite cargar las soluciones de automatización y visualización en el sistema de automatización y facilita al controlador el acceso a los módulos de señales conectados.

#### 4.3.3 Estructura de automatización integrada y separada

La Figura 1 muestra una estructura de automatización que contiene estructuras integradas y separadas.

En las estructuras integradas, las señales de entrada y salida del proceso se transmiten a través de cableado convencional a los módulos de señales directamente conectados al controlador. Se denomina cableado convencional a la conexión de sensores y actuadores a través de cables de 2 ó 4 hilos.

Hoy en día están más extendidas las estructuras separadas. En ellas, los sensores y actuadores solo están cableados de modo convencional hasta los módulos de señales de los dispositivos de campo. La transmisión de señal desde los dispositivos de campo hasta el controlador se lleva a cabo por medio de un sistema de comunicación industrial.

Los sistemas de comunicación industriales utilizados abarcan desde buses de campo clásicos, como PROFIBUS, Modbus y Foundation Fieldbus, hasta sistemas de comunicación basados en Ethernet, como PROFINET.

Además, también es posible conectar a través del sistema de comunicación dispositivos de campo inteligentes en los que se ejecutan programas independientes. Estos programas también pueden crearse con el TIA Portal.

#### 4.3.4 Planificación del hardware

Antes de poder configurar el hardware es necesario realizar la correspondiente planificación. Normalmente se empieza seleccionando el tipo y el número de controladores necesarios. A continuación se eligen los módulos de comunicación y los módulos de señal. Para seleccionar los módulos de señales es importante tener en cuenta el número y tipo de entradas y salidas necesarios. Finalmente, se selecciona una fuente de alimentación para cada controlador o dispositivo de campo.

Para planificar la configuración hardware es importante conocer la funcionalidad requerida y las condiciones ambientales. Por ejemplo, el rango de temperatura en la ubicación de uso puede limitar las posibilidades de selección en algunos casos. Otro requisito puede ser la seguridad contra fallos.

La herramienta <u>TIA Selection Tool</u> (seleccionar Automation Technology (Automatización)  $\rightarrow$  TIA Selection Tool y seguir las instrucciones) le servirá de ayuda. Nota: TIA Selection Tool requiere Java.

Indicación para la investigación online: En caso de existir varios manuales, encontrará las especificaciones del dispositivo en el "Manual de producto".

#### 4.3.5 TIA Portal: vista del proyecto y vista del portal

En el TIA Portal existen dos vistas importantes. Al iniciar el programa aparece de modo predeterminado la vista del portal, que facilita los primeros pasos a los principiantes.

La vista del portal ofrece una vista de las herramientas orientada a las tareas para procesar el proyecto. Esta vista permite decidir rápidamente qué hacer y seleccionar una herramienta para la tarea en cuestión. En caso necesario se cambia automáticamente a la vista del proyecto para realizar la tarea seleccionada.

La Figura 2 muestra la vista del portal. En la parte inferior izquierda se puede alternar entre esta vista y la vista del proyecto.

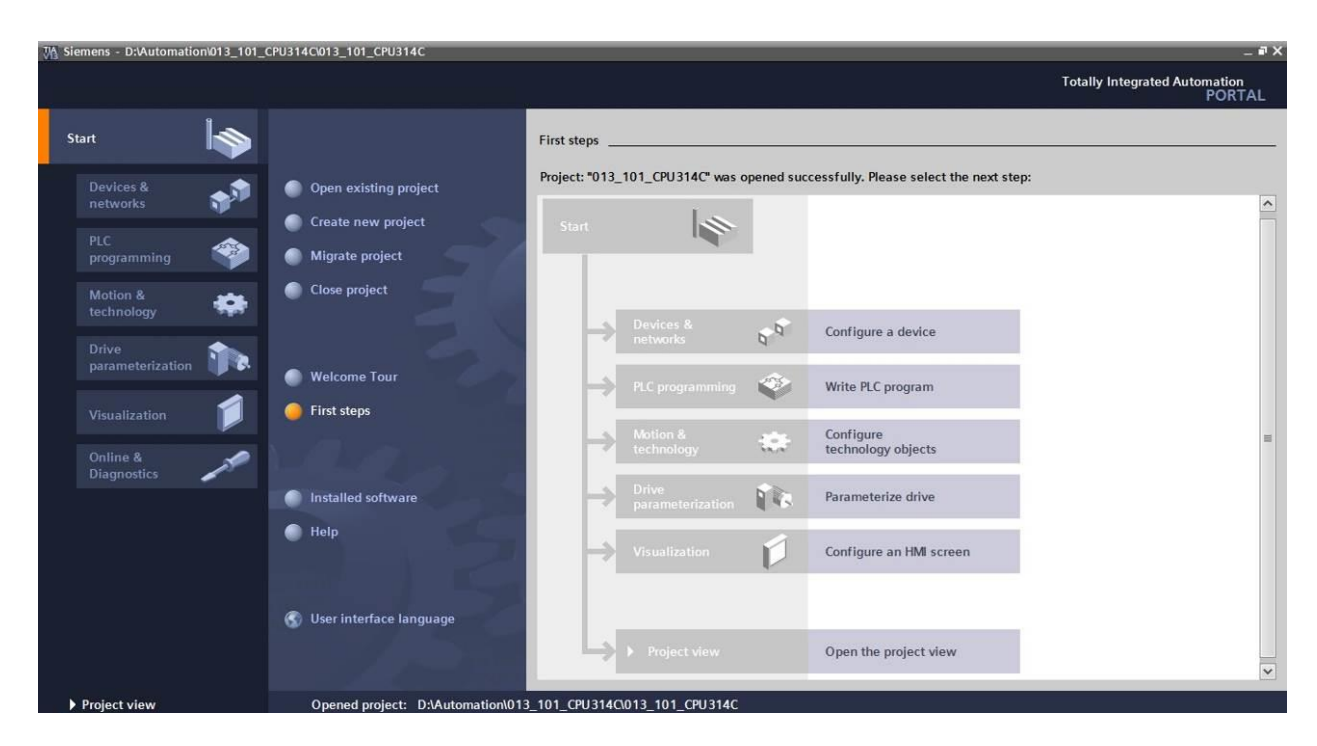

Figura 2: Vista del portal

La vista del portal, que se muestra en la Figura 3, se utiliza para configurar el hardware, crear programas, crear la visualización y otras muchas tareas adicionales.

De manera predefinida, en la parte superior se encuentra la barra de menús con la barra de herramientas, a la izquierda el árbol del proyecto con todos los componentes de un proyecto, y a la derecha las llamadas "Task Cards", que incluyen, p. ej., instrucciones y librerías.

Si se selecciona un elemento en el árbol del proyecto (por ejemplo, la configuración del dispositivo), este se mostrará en la parte central, donde puede editarse.

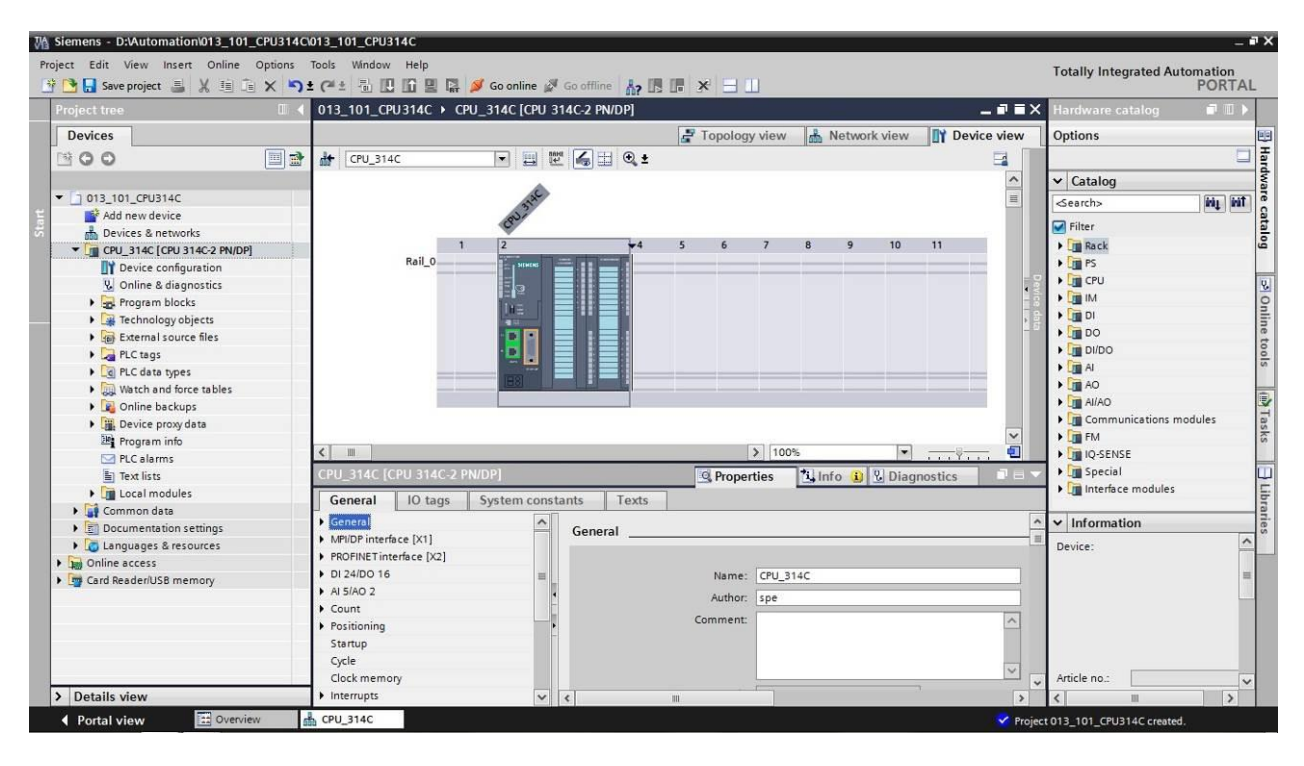

Figura 3: Vista del proyecto

### 4.3.6 Configuración básica del TIA Portal

- → El usuario puede establecer a su criterio algunos ajustes predeterminados para el TIA Portal. Aquí se muestran algunos ajustes importantes.
- → En la vista de proyectos, seleccione →"Options (Opciones)" y a continuación → "Settings (Configuración)".

| M Siemens                       |                                                                                    |                                |                                       | _ 🗆 🗙 |
|---------------------------------|------------------------------------------------------------------------------------|--------------------------------|---------------------------------------|-------|
| Project Edit View Insert Online | Options Tools Window Help                                                          | e 🖉 Go offline 🛔 🖪 🖪 🖉 🕹 🛄     | Totally Integrated Automation<br>PORT | TAL   |
| Project tree                    | Support packages                                                                   |                                | Tasks 📑 🔳                             | 1 🕨   |
| Devices                         | Manage general station description files (GSD)<br>Start Automation License Manager |                                | Options                               | T     |
| 300                             | Show reference text                                                                |                                |                                       | ask   |
|                                 | 🛄 Global libraries                                                                 |                                | ✓ Find and replace                    | , ů   |
| Card Reader/USB memory          |                                                                                    | -                              | Find:                                 | C Lib |
|                                 |                                                                                    |                                | Whole words only                      | rarie |
|                                 |                                                                                    |                                | Match case                            | Š     |
|                                 |                                                                                    |                                | Find in substructures                 |       |
|                                 |                                                                                    |                                | Find in hidden texts                  |       |
|                                 |                                                                                    |                                | Use wildcards                         |       |
|                                 |                                                                                    |                                | Use regular expressions               | =     |
|                                 |                                                                                    |                                | O Whole document                      |       |
|                                 |                                                                                    |                                | From current position                 |       |
|                                 | 100 M                                                                              |                                | O Selection                           |       |
|                                 |                                                                                    |                                | Down                                  |       |
|                                 |                                                                                    |                                | OUp                                   |       |
|                                 |                                                                                    |                                | Find                                  |       |
|                                 |                                                                                    |                                | Replace with:                         |       |
|                                 |                                                                                    |                                |                                       | ~     |
| > Details view                  | Propertie                                                                          | s 🚺 Info 📵 🗓 Diagnostics 📄 🖬 🗠 | Languages & resources                 |       |
| 🖣 Portal view 🔛 Overvi          | ew                                                                                 | 😪 Proje                        | ct closed.                            |       |

- → Uno de los ajustes básicos es la elección del idioma de la interfaz de usuario y el idioma para la representación del programa. En la presente documentación, se utiliza el idioma "English (Inglés)" en ambos casos.
- → Seleccione el menú "Options (Opciones)" y, en el apartado → "General", las opciones
   "User interface language (Idioma de la interfaz de usuario)" → "English (Inglés)" y
   "Mnemonic (Mnemónicos) → English (Inglés)".

| V     | Na Siemens _ 🗆 ×                                                                                                    |                                                                                                    |                                                                                                    |                                         |  |
|-------|----------------------------------------------------------------------------------------------------|----------------------------------------------------------------------------------------------------|----------------------------------------------------------------------------------------------------|-----------------------------------------|--|
|       | rroject Edit View Insert Or<br>🏄 🎦 🗔 Save project 🎩 💥 🗉                                                                                                    | nline Options Tools Window He                                                                               | lp<br>🛿 🙀 🚿 Go online 🖉 Go offline 🕌 🌆 🖪 🔛                                                                                                    | Totally Integrated Automation<br>PORTAL |  |
| ▶     | Settings                                                                                                    |                                                                                                    |                                                                                                    | _ # = × <                               |  |
|       | ✓ General<br>General                                                                                                    | General                                                                                                    |                                                                                                    | Masks                                   |  |
| Start | Software updates<br>Script/text editors                                                                                                    | General settings                                                                                            |                                                                                                    | Li                                      |  |
|       | Print settings<br>• Hardware configuration<br>• PLC programming<br>STEP 7 Safety<br>• Simulation<br>• Online & diagnostics<br>PLC alarms<br>• Visualization<br>Keyboard shortcuts | User name:<br>User interface language:<br>Mnemonic:<br>Show list of recently used<br>projects:<br>Tooltips: | Michael Dáallas<br>English<br>International<br>S  Coad most recent project during startup<br>Show truncated texts completely<br>Show tooltips (context-sensitive help is available) | Traries                                 |  |
|       |                                                                                                    |                                                                                                    | Open cascade automatically in tooltips                                                                                                    |                                         |  |

**Nota:** Estos ajustes pueden cambiarse en cualquier momento a "English (Inglés)" o "International (Internacional)"

- → Si se utilizan CPU Safety (p. ej., la CPU 315F-2 PN/DP) sin funciones de seguridad, se recomienda desactivar la creación automática del programa de seguridad antes de crear un proyecto.
- → En el menú "Settings (Configuración)" → "STEP 7 Safety", desactive → "Generate default fail-safe program (Crear programa de seguridad predeterminado)".

| Vê   | Siemens                                                  |                                                                                               | _ ¤ X                                   |
|------|----------------------------------------------------------|-----------------------------------------------------------------------------------------------|-----------------------------------------|
| P    | roject Edit View Insert Onli<br>🛉 🎦 🔚 Save project 📇 💥 🗐 | ne Options Tools Window Help<br>Ta 🗙 崎 🛨 🚰 🗓 🗓 🛱 🖳 🕼 🖉 🎧 🖉 Go online 🖉 Go offline 🍶 🗊 🕼 🏌 📜 🚺 | Totally Integrated Automation<br>PORTAL |
|      | Settings                                                 |                                                                                               | _ # = × <                               |
|      |                                                          |                                                                                               |                                         |
|      |                                                          |                                                                                               | Tas Tas                                 |
|      | <ul> <li>General</li> </ul>                              | STEP 7 Safety                                                                                 | õ                                       |
|      | Hardware configuration                                   |                                                                                               |                                         |
| tari | PLC programming     STEP 7 Safety                        | General                                                                                       | E                                       |
|      | <ul> <li>Simulation</li> </ul>                           | Generate default fail-safe program                                                            | orar                                    |
|      | <ul> <li>Online &amp; diagnostics</li> </ul>             |                                                                                               | es                                      |
|      | PLC alarms                                               |                                                                                               |                                         |
|      | <ul> <li>Visualization</li> </ul>                        |                                                                                               |                                         |
|      | Keyboard shortcuts                                       |                                                                                               |                                         |
|      |                                                          | A<br>—                                                                                        |                                         |

#### 4.3.7 Configurar la dirección IP en la programadora

Para poder programar un SIMATIC S7-300 desde PC, PG o portátil, es necesaria una conexión TCP/IP o, de forma opcional, una conexión PROFIBUS.

Para comunicar el PC y SIMATIC S7-300 mediante TCP/IP es importante que las direcciones IP de ambos aparatos coincidan.

A continuación se muestra cómo configurar la dirección IP de un equipo con el sistema operativo Windows 7.

→ Localice el icono de red en la parte inferior de la barra de tareas y, a continuación, haga clic en → "Open Network and Sharing Center (Abrir centro de redes y recursos compartidos)".

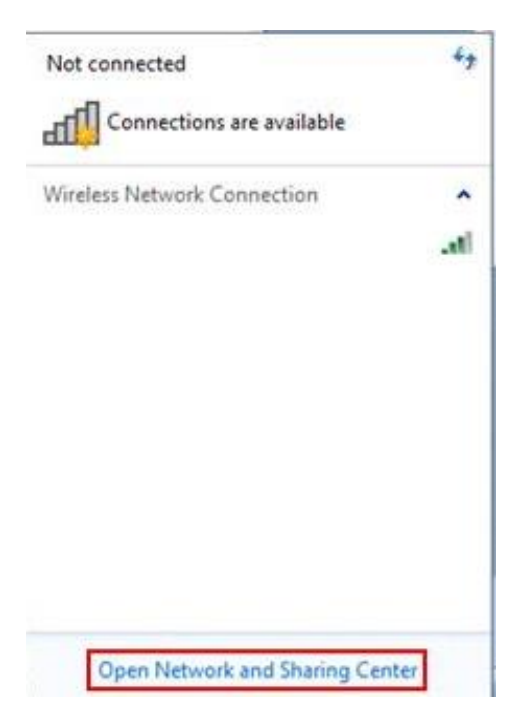

→ En la ventana del centro de redes y recursos compartidos, haga clic en → "Change adapter settings (Cambiar configuración del adaptador)".

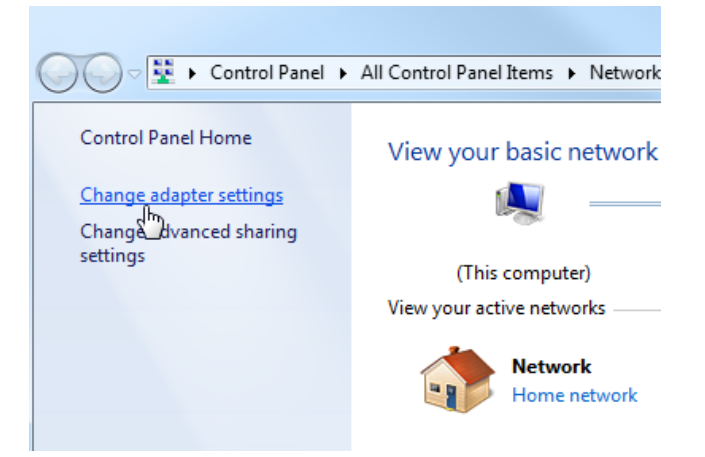

→ Seleccione la → "Local Area Connection (Conexión LAN)" con la que desee conectarse al controlador y haga clic en → "Properties (Propiedades)".

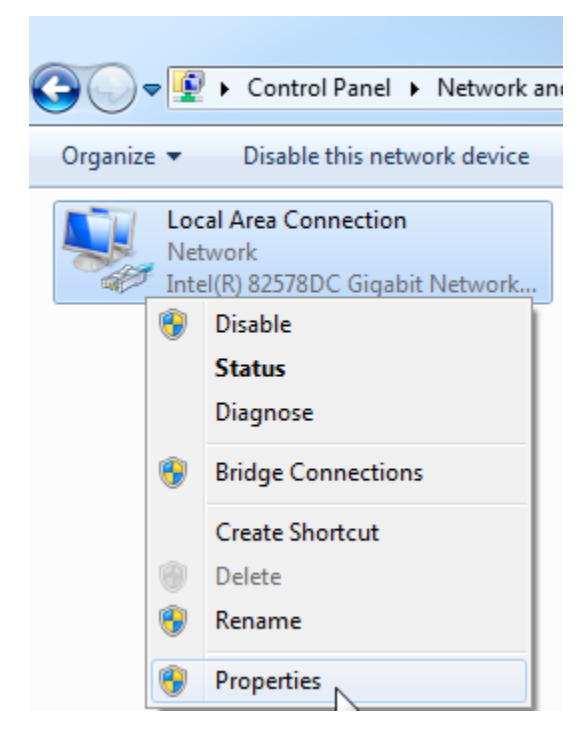

→ Ahora seleccione las → "Properties (Propiedades)" de → "Internet Protocol Version 4 (TCP/IPv4) (Versión del protocolo de Internet 4 (TCP/IPv4))".

| Local Area Connection Properties                                                                                                    |  |  |  |  |
|----------------------------------------------------------------------------------------------------|--|--|--|--|
| Networking Sharing                                                                                                    |  |  |  |  |
| Connect using:                                                                                                    |  |  |  |  |
| Intel(R) 82578DC Gigabit Network Connection                                                                                                    |  |  |  |  |
| Configure This connection uses the following items:                                                                                                    |  |  |  |  |
| <ul> <li>Client for Microsoft Networks</li> <li>VMware Bridge Protocol</li> <li>QoS Packet Scheduler</li> <li>File and Printer Sharing for Microsoft Networks</li> <li>Internet Protocol Version 6 (TCP/IPv6)</li> <li>Internet Protocol Version 4 (TCP/IPv4)</li> <li>Internet Protocol Version 4 (TCP/IPv4)</li> <li>Ink-Layer Topology Discovery Mapper I/O Driver</li> <li>Ink-Layer Topology Discovery Responder</li> </ul>                                                                                                    |  |  |  |  |
| Install         Uninstall         Properties           Description         Image: Comparison of the second second secon |  |  |  |  |
| OK Cancel                                                                                                    |  |  |  |  |

 $\rightarrow$  Ahora puede usar, p. ej., la siguiente dirección IP  $\rightarrow$  IP address (Dirección IP):

192.168.0.99  $\rightarrow$  Subnet mask (Máscara de subred): 255.255.255.0 y aceptar los cambios ( $\rightarrow$  "OK (Aceptar)").

| General                                                                                                    |                                                                                             |                    |
|----------------------------------------------------------------------------------------------------|---------------------------------------------------------------------------------------------|--------------------|
| You can get IP settings as<br>this capability. Otherwise,<br>for the appropriate IP set                                                                                                    | signed automatically if your network su<br>, you need to ask your network adminis<br>tings. | upports<br>strator |
| 🔘 Obtain an IP address                                                                                                    | s automatically                                                                             |                    |
| • Use the following IP                                                                                                    | address:                                                                                    |                    |
| IP address:                                                                                                    | 192.168.0.99                                                                                | ]                  |
| Subnet mask:                                                                                                    | 255 . 255 . 255 . 0                                                                         |                    |
| Default gateway:                                                                                                    | <b>1</b> 7. 72 21                                                                           | 1                  |
| Obtain DNS server a                                                                                                    | ddress automatically                                                                        |                    |
| Output Set In the Set In the S | IS server addresses:                                                                        |                    |
| Preferred DNS server:                                                                                                    | 2 2 6                                                                                       |                    |
| Alternate DNS server:                                                                                                    |                                                                                             | ]                  |
| Validate settings up                                                                                                    | on exit                                                                                     | nced               |
|                                                                                                    |                                                                                             |                    |

### 4.3.8 Ajustar la dirección IP en la CPU

La dirección IP de un SIMATIC S7-300 con la CPU314C-2 PN/DP se configura como sigue.

→ Seleccione el Totally Integrated Automation Portal, que se abre haciendo doble clic (→ TIA Portal V13).

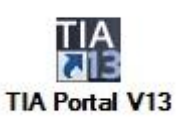

→ Seleccione la opción → "Online&Diagnostics (Online y diagnóstico)" y luego abra → "Project view (Vista del proyecto)".

| VA Siemens              |                    | _ □ ×                                   |
|-------------------------|--------------------|-----------------------------------------|
|                         |                    | Totally Integrated Automation<br>PORTAL |
| Start 🦓                 |                    |                                         |
| Devices & networks      | Show all devices   |                                         |
|                         |                    |                                         |
| Motion & technology     |                    |                                         |
|                         | Accessible devices |                                         |
| Visualization           |                    |                                         |
| Online &<br>Diagnostics |                    |                                         |
|                         | • Help             |                                         |
| Project view            |                    |                                         |

→ En el árbol del proyecto, en → "Online access (Accesos online)", seleccione la tarjeta de red que se ha ajustado previamente. Al hacer clic en →"Update accessible devices (Actualizar dispositivos accesibles)", verá la dirección IP (en caso de haberse ajustado) o la dirección MAC (en caso de que aún no se haya asignado la dirección IP) del controlador SIMATIC S7-300 conectado. Seleccione aquí → "Online&Diagnostics (Online y diagnóstico)".

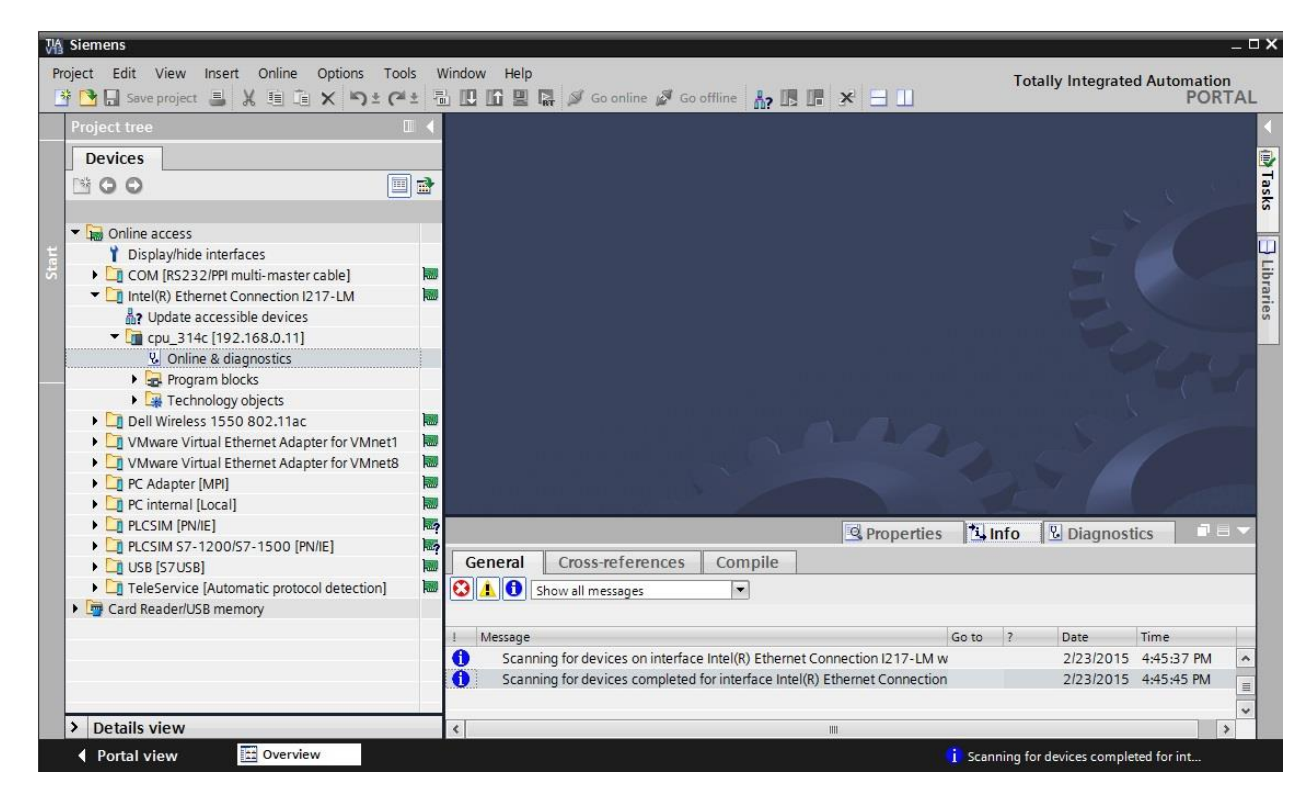

→ En → "Functions (Funciones)" encontrará la opción → "Assign IP address (Asignar dirección IP)". Introduzca aquí la siguiente dirección IP, p. ej.: → Dirección IP: 192.168.0.1 → Máscara de subred: 255.255.255.0. A continuación, haga clic en →"Assign IP address (Asignar dirección IP)" y se asignará esta nueva dirección a su SIMATIC S7-300.

| Siemens                                                                                         | _           | -                                                                                                    |
|-------------------------------------------------------------------------------------------------|-------------|----------------------------------------------------------------------------------------------------|
| roject Edit View Insert Online Options Too<br>🛉 🎦 🗔 Save project 🚢 🐰 🗐 🗊 🗙 崎 ± 🏈                | ls W<br>≜ ⊡ | ndow Help<br>Totally Integrated Automation<br>PORTA                                                                                                    |
| Project tree                                                                                    |             | tel(R) Ethemet Connection I217-LM 🕴 cpu_314c [192.168.0.11] 🕨 CPU_314C [192.168.0.11] 👘 🗕 🖉 🗮                                                                                                    |
| Devices                                                                                         |             |                                                                                                    |
|                                                                                                 |             | <ul> <li>Diagnostics</li> <li>Functions</li> <li>Assign IP address</li> <li>Set time</li> <li>Firmware update</li> <li>Assign name</li> <li>Reset of PROFINET interfac</li> <li>IP address:</li> <li>192.168.0.1</li> <li>Subnet mask:</li> <li>255.255.255.0</li> <li>Use router</li> <li>Router address:</li> <li>0.0.0</li> <li>Assign IP address</li> <li>Assign IP address</li> </ul> |
| Display PLCSIM \$7-1200/\$7-1500 [PN/IE]                                                        | 1           | < m > < m                                                                                                    |
| Cill USB [S7USB]     Cill TeleService [Automatic protocol detection]     Gard Reader/USB memory |             | General Cross-references Compile                                                                                                    |
| > Details view                                                                                  |             | Message     Go to ? Date Time     Scanning for devices on interface Intel(R) Ethernet Connection I217-LM w 2/23/2015 4:45:37 PM                                                                                                    |
| Portal view                                                                                     | line & d    | a                                                                                                    |

→ En caso de fallo en la asignación de la dirección IP, aparecerá un aviso en la ventana → "Info (Información)" → "General".

| Ť. | 🖳 Propertie                                                                                          | s 🗓   | nfo | 🖁 Diagnost | tics       |   | - |
|----|----------------------------------------------------------------------------------------------------|-------|-----|------------|------------|---|---|
| 0  | General     Cross-references     Compile       Image: Show all messages     Image: Show all messages |       |     |            |            |   |   |
| 1  | Message                                                                                              | Go to | ?   | Date       | Time       |   |   |
| 0  | Scanning for devices completed for interface Intel(R) Ethernet Connection                            | on    |     | 2/23/2015  | 4:45:45 PM |   | ^ |
| 3  | <ul> <li>The IP address could not be assigned.</li> </ul>                                            |       | ?   | 2/23/2015  | 4:49:00 PM |   | - |
| 0  | The set command could not be executed.                                                               |       |     | 2/23/2015  | 4:49:00 PM |   | ~ |
| <  | III                                                                                                  |       |     |            | 2          | > |   |

#### 4.3.9 Restablecimiento de los parámetros de interfaz PROFINET

Si no se ha podido asignar la dirección IP, deberán restablecerse los parámetros de interfaz de PROFINET. Para ello, seleccione la función  $\rightarrow$  "Reset of PROFINET interface parameters (Restablecer parámetros de interfaz PROFINET)" y haga clic en  $\rightarrow$  "Reset (Restablecer)".

| V1               | Siemens                                                                                                    |             |                                                                                                    |                                  |                               |                           |                                             |                                                |                     | ×                       |
|------------------|----------------------------------------------------------------------------------------------------|-------------|----------------------------------------------------------------------------------------------------|----------------------------------|-------------------------------|---------------------------|---------------------------------------------|------------------------------------------------|---------------------|-------------------------|
| Pr               | oject Edit View Insert Online Options Too<br>🚰 🔂 🗔 Save project 📕 🔏 🌆 🗊 🗙 ත ± 🍽                                                                                                    | ls V<br>± ⊡ | indow Help<br>III III 🖳 🐺 🚿 Go online 🖉 Go offline h 🖪 🖪 🛠 🖃                                                     |                                  |                               | Tota                      | lly Integrate                               | d Automatic<br>POF                             | n<br>(TAL           |                         |
|                  | Project tree                                                                                                    | ∎ ∢         | tel(R) Ethemet Connection I217-LM + cpu_314c [192.168.0                                                          | 0.11] 🕨                          | CPU_31                        | 14C [                     | 192.168.0.1                                 | 1] 🗕 🗖                                         | =×                  | ۲.                      |
|                  | Devices                                                                                                    |             |                                                                                                    |                                  |                               |                           |                                             |                                                |                     | 0                       |
| tics             | · · · · · · · · · · · · · · · · · · ·                                                                                                    | ]           | Diagnostics     Reset of PROFINET interface pa     Functions                                                     | aramete                          | rs                            |                           |                                             |                                                |                     | online .                |
| Online & Diagnos | Gonline access     Display/hide interfaces     COM [RS232/PPI multi-master cable]     Dintel(R) Ethermet Connection 1217-LM     Update accessible devices     Gu_a14c [192.168.0.11]     Update accessible devices     Gongam blocks     Gongam blocks     Gongam blocks     Dell Wireless 1550 802.11ac     Dell Wireless 1550 802.11ac     Whware Virtual Ethermet Adapter for VMnet1     Gongam blocks     Gongam blocks     Gonga |             | Assign IP address<br>Set time<br>Firmware update<br>Assign name<br>Reset of PROFINET interfac<br>PROFINET device | address:<br>address:<br>ce name: | 00 - 1B<br>192 . 1<br>cpu_314 | - 1B<br>168 .<br>4c<br>Re | -2E -E2 -E7<br>0 .11                        | ]                                              |                     | tools Tasks 🛛 Libraries |
|                  | C I PC Internal [Local]                                                                                                    |             | <                                                                                                    |                                  |                               |                           |                                             |                                                | >                   |                         |
|                  | Card Reader/USB memory      Card Reader/USB memory                                                                                                    |             | General Cross-references Compile                                                                                 | oerties                          | 1 Inf                         | 0                         | 🗓 Diagnost                                  | ics 🗖                                          |                     |                         |
|                  | > Details view                                                                                                    |             |                                                                                                    | nnection                         | Go to ?                       | ?                         | Date<br>2/23/2015<br>2/23/2015<br>2/23/2015 | Time<br>4:45:45 PM<br>4:49:00 PM<br>4:49:00 PM | <ul> <li></li></ul> |                         |
|                  | Portal view                                                                                                    | line &      | ia                                                                                                    | 6                                | The cet                       | comp                      | and could not                               | he everyted                                    | -                   |                         |
|                  |                                                                                                    | ante d      |                                                                                                    |                                  | me set                        | contin                    | nanu coulu noti                             | be executed.                                   |                     |                         |

 $\rightarrow$  Confirme que realmente desea restablecer la configuración de fábrica con  $\rightarrow$  "Yes (Sí)".

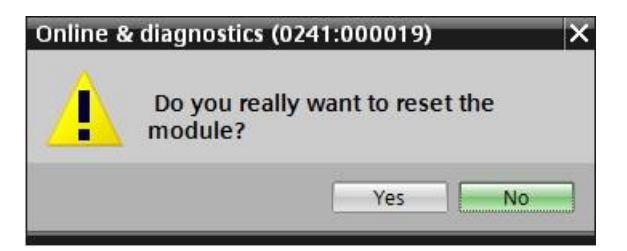

 $\rightarrow$  En caso necesario, apague la CPU ( $\rightarrow$  "Yes (Sí)").

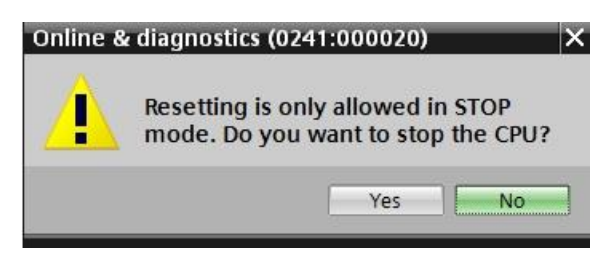

# 5 Tarea planteada

Cree un proyecto y configure los módulos de hardware de la lista siguiente que coincidan con los del paquete de instructor SIMATIC S7 CPU 314C-2 PN/DP.

- 1X SIMATIC S7-300 FUENTE DE ALIMENTACIÓN ESTABILIZADA PS307 ENTRADA: 120/230 V AC SALIDA: 24 V DC/5 A (referencia: 6ES7307-1EA01-0AA0)
- 1X SIMATIC S7-300, CPU314C-2PN/DP CPU COMPACTA CON 192 KB DE MEMORIA DE TRABAJO, 24 DI/16 DQ, 4AI, 2AQ, 1 PT100, 4 CONTADORES RÁPIDOS (60 KHZ), 1.ª INTERFAZ MPI/DP 12 MBITS/S, 2.ª INTERFAZ ETHERNET PROFINET, CON SWITCH DE 2 PUERTOS, ALIMENTACIÓN INTEGRADA 24 V DC, CONECTOR FRONTAL (2 X 40 POLOS) Y MICRO MEMORY CARD OBLIGATORIA (referencia: 6ES7314-6EH04-0AB0)

# 6 Planificación

Al tratarse de una planta nueva, es necesario crear un proyecto nuevo.

Para este proyecto se utilizará el hardware definido en el paquete de instructor SIMATIC S7 CPU 314C-2 PN/DP. Por ello no es necesario realizar ninguna selección, ya que basta con insertar en el proyecto los módulos incluidos en el paquete de instructor. Para asegurarse de que se inserten los módulos correctos, se recomienda comprobar de nuevo directamente en los dispositivos instalados las referencias que se indican en la tarea planteada.

Para ello se ha elegido la siguiente secuencia:

- CPU
- Módulo de alimentación (PS).

A continuación se describen los pasos opcionales para sustituir un módulo.

Para configurar la CPU debe ajustarse la interfaz Ethernet. En el caso de las entradas y salidas integradas de la CPU314C-2 PN/DP, se ajustan las áreas de direcciones.

| Módulo             | Referencia         | Slot | Área de                  |
|--------------------|--------------------|------|--------------------------|
| CPU 314C-2 PN/DP   | 6ES7314-6EH04-     | 2    | DI 02/DQ 01/<br>AI 6473/ |
|                    | UABU               |      | AQ 6467                  |
| PS307 120/230 V AC | 6ES7307-1EA01-0AA0 | 1    |                          |

Tabla 1: Sinopsis de la configuración prevista

Finalmente debe compilarse y cargarse la configuración hardware. Durante la compilación pueden detectarse errores, y al iniciar el controlador pueden detectarse módulos incorrectos *(solo posible con hardware existente y con idéntica estructura).* 

Una vez comprobado, el proyecto debe guardarse.

# 7 Instrucciones paso a paso estructuradas

A continuación se describe cómo realizar la planificación. Si ya posee conocimientos previos sobre el tema, le bastará con seguir los pasos numerados. De lo contrario, limítese a seguir los siguientes pasos ilustrados de las instrucciones.

## 7.1 Creación de un nuevo proyecto

→ Seleccione el Totally Integrated Automation Portal, que se abre haciendo doble clic (→ TIA Portal V13).

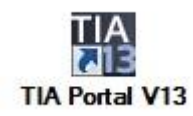

→ En la vista del portal, seleccione la opción "Start (Inicio)" y, a continuación, → "Create new project (Crear nuevo proyecto)".

| MA Sie | emens |    |                       |
|--------|-------|----|-----------------------|
|        |       |    |                       |
| S      | tart  |    |                       |
|        |       | 1  | Open existing project |
|        |       |    | 🥚 Create new project  |
|        |       |    | Migrate project       |
|        |       | -  | Close project         |
|        |       | 10 | Welcome Tour          |
|        |       |    | First steps           |
|        | H.    |    |                       |

→ Introduzca el nombre de proyecto, la ruta, el autor y el comentario que desee y haga clic en → "Create (Crear)".

| Project name: | 013_101_CPU314C |   |
|---------------|-----------------|---|
| Path:         | D:\Automation   |   |
| Author:       | spe             |   |
| Comment:      |                 | ^ |
|               |                 |   |
|               |                 | ~ |

→ El proyecto se creará y se cargará, y a continuación se abrirá automáticamente el menú "Start (Inicio)" "First steps (Primeros pasos)".

## 7.2 Inserción de la CPU 314C-2 PN/DP

→ Seleccione en el Portal → "Start (Inicio)" → "First Steps (Primeros pasos)" → "Devices & networks (Dispositivos y redes)" → "Configure a device (Configurar un dispositivo)".

| Siemens - D:\Automation\013_1 | 101_CPU314C\013_101_CPU314C      |                                                                                  | _ # X                                   |
|-------------------------------|----------------------------------|----------------------------------------------------------------------------------|-----------------------------------------|
|                               |                                  |                                                                                  | Totally Integrated Automation<br>PORTAL |
| Start                         |                                  | First steps                                                                      |                                         |
| Devices & antworks            | Open existing project            | Project: "013_101_CPU314C" was opened successfully. Please select the next step: |                                         |
| PLC 🚕                         | Create new project               | Start                                                                            |                                         |
| programming                   | Glose project                    |                                                                                  |                                         |
| Motion & technology           | Close ployeet                    | Devices &                                                                        |                                         |
| Drive<br>parameterization     |                                  | networks                                                                         |                                         |
|                               | Welcome Tour     First store     | PLC programming Write PLC program                                                |                                         |
| Visualization<br>Online &     |                                  | Motion & Configure technology objects                                            | -                                       |
| Diagnostics                   | Installed software               | Drive parameterization Parameterize drive                                        |                                         |
|                               | O Help                           | Visualization Configure an HMI screen                                            |                                         |
|                               | 🛞 User interface language        |                                                                                  |                                         |
|                               |                                  | Project view     Open the project view                                           | ~                                       |
| Project view                  | Opened project: D:\Automation\01 | _101_CPU314C\013_101_CPU314C                                                     |                                         |

- → En el portal "Devices & networks (Dispositivos y redes)" se abrirá el menú "Show all devices (Mostrar todos los dispositivos)".
- $\rightarrow$  Cambie al menú "Add new device (Agregar dispositivo)".

| M Siemens - D:\Automation\013_101_           | CPU314C\013_101_CPU314C          |                                                                                         | _ # X                                   |
|----------------------------------------------|----------------------------------|-----------------------------------------------------------------------------------------|-----------------------------------------|
|                                              |                                  |                                                                                         | Totally Integrated Automation<br>PORTAL |
| Start 💦                                      |                                  | Add new device                                                                          |                                         |
| Devices &                                    | Show all devices                 | Device name:                                                                            | ^                                       |
| PLC<br>programming<br>Motion &<br>technology | Add new device                   | Controllers                                                                             | Device;                                 |
| Drive<br>parameterization                    | Configure networks               | → Im SIMARIC 57400<br>→ Im SIMARIC 57400<br>→ Im SIMARIC 57400 CPU<br>→ Im Device Proxy | Article no.:                            |
| Visualization<br>Online &<br>Diagnostics     | der .                            |                                                                                         | Version:                                |
|                                              | e Help                           | PC systems<br>Drives                                                                    |                                         |
|                                              |                                  | <[<]                                                                                    | ■ <b>&gt;</b>                           |
| Project view                                 | Opened project: D:\Automation\01 | _101_CPU314C\013_101_CPU314C                                                            |                                         |

 $\rightarrow$  Ahora debe agregar como nuevo equipo el modelo de CPU especificado.

(Controllers (Controladores)  $\rightarrow$  SIMATIC S7-300  $\rightarrow$  CPU  $\rightarrow$  CPU 314C-2 PN/DP  $\rightarrow$  6ES7 314-6EH04-0AB0  $\rightarrow$  V3.3)

| Misiemens - D:VAuto      | mation\013_101_                                                                                                    | _CPU314C\013_101_CPU314C      |                                       |                     |   |               |                                       | _ # X  |
|--------------------------|----------------------------------------------------------------------------------------------------|-------------------------------|---------------------------------------|---------------------|---|---------------|---------------------------------------|--------|
|                          |                                                                                                    |                               |                                       |                     |   |               | Totally Integrated Auto               | mation |
|                          |                                                                                                    |                               |                                       |                     |   |               |                                       | PORTAL |
| Start                    |                                                                                                    |                               | Add new device _                      |                     |   |               |                                       |        |
|                          |                                                                                                    |                               |                                       |                     |   |               |                                       |        |
| Devices &                | <b>A</b>                                                                                                    | Show all devices              | Device name:                          |                     |   |               |                                       | ^      |
| networks                 | a de la compañía de la compañía de |                               | PLC_1                                 |                     | 1 |               |                                       |        |
| DI C                     |                                                                                                    | Add new device                |                                       |                     |   |               |                                       |        |
| PLC                      | . 🏤                                                                                                    |                               |                                       | - Controllers       | ~ |               |                                       |        |
| programming              |                                                                                                    |                               |                                       | SIMATIC \$7-1200    |   |               |                                       |        |
| Motion &                 |                                                                                                    |                               |                                       | SIMATIC \$7-1500    |   |               |                                       |        |
| technology               |                                                                                                    |                               | Controllers                           | ▼ Imatic \$7-300    |   | Device:       |                                       |        |
|                          |                                                                                                    |                               |                                       | Ten CPU             |   |               |                                       |        |
| Drive                    |                                                                                                    |                               |                                       | 🕨 🧃 CPU 312         |   |               |                                       |        |
| parameteriza             | tion                                                                                                    |                               |                                       | CPU 312C            |   |               |                                       |        |
| President and the second |                                                                                                    | Configure networks            |                                       | • Lm CPU 313C       |   |               |                                       | =      |
|                          |                                                                                                    |                               |                                       | CPU 313C-2 DP       |   |               | CRI 214C 2 PM/DP                      |        |
| Visualization            |                                                                                                    |                               | HMI                                   | CPU 313C-2 PtP      |   |               | CPU 314C-2 PNIDP                      |        |
|                          |                                                                                                    |                               | · · · · · · · · · · · · · · · · · · · | • CPU 314           |   |               |                                       |        |
| Online &                 | -                                                                                                    |                               |                                       | CPU 314C-2 DP       | = | Article no.:  | 6ES7 314-6EH04-0AB0                   |        |
| Diagnostics              | 15                                                                                                    |                               |                                       | CPU 314C-2 PN/DP    |   | Version:      | V3.3                                  |        |
| Diagnostics              | -                                                                                                    |                               |                                       | 6ES7 314-6EH04-0AB0 |   |               |                                       |        |
|                          |                                                                                                    |                               | PC systems                            | CPU 314C-2 PtP      |   | Description   |                                       |        |
|                          |                                                                                                    |                               |                                       | CPU 315-2 DP        |   | Work memo     | ry 192KB; 0.6ms/1000 instructions;    |        |
|                          |                                                                                                    | A Help                        |                                       | CPU 315-2 PN/DP     |   | (2.5kHz); 4 c | hannels counting and measuring        |        |
|                          |                                                                                                    | Holp                          | 20                                    | CPU 317-2 DP        |   | with 24 V (6  | 0kHz) incremental encoders;           |        |
|                          |                                                                                                    |                               |                                       | CPU 210 2 PN/DP     |   | integrated p  | d 2 Ports: MPP: PPOFINET CBA:         |        |
|                          |                                                                                                    |                               |                                       | CPU 31553 TRID      |   | PROFINET CE   | A Proxy; TCP/IP transport protocol;   |        |
|                          |                                                                                                    |                               | Drives                                |                     |   | combined N    | IPI/DP interface (MPI or DP master or |        |
|                          |                                                                                                    |                               |                                       | CPU 317F-2 DP       |   | modules; ca   | pable of sending and receiving in     |        |
|                          |                                                                                                    |                               |                                       | CPU 317E-2 PN/DP    |   | direct data   | exchange; constant bus cycle time;    |        |
|                          |                                                                                                    |                               |                                       | CPU 319F-3 PN/DP    |   | routing; firm | ware V3.3                             |        |
|                          |                                                                                                    |                               |                                       |                     |   |               |                                       |        |
| Project view             |                                                                                                    | Opened project: D:\Automation | n\013_101_CPU314C\013_                | 101_CPU314C         |   |               |                                       |        |

 $\rightarrow$  Asigne un nombre al dispositivo (Device name (Nombre del dispositivo)  $\rightarrow$  "CPU\_314C").

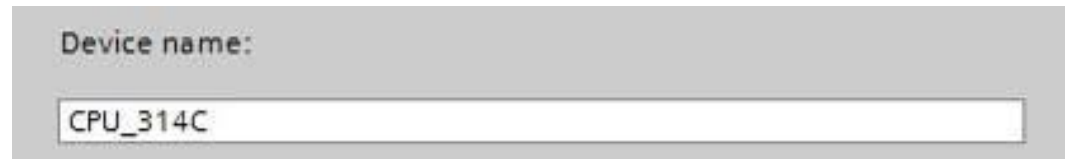

 $\rightarrow$  Elija "Open device view (Abrir la vista del dispositivo)".

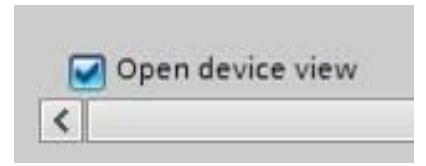

|               |                    |                  |                                               |               | Totally Integrated Auto                                                 | omation<br>PORTAL |
|---------------|--------------------|------------------|-----------------------------------------------|---------------|-------------------------------------------------------------------------|-------------------|
| art 🕴         | <b>&gt;</b>        | Add new device _ |                                               |               |                                                                         |                   |
| Devices &     | Show all devices   |                  | SIMATIC \$7-1200     SIMATIC \$7-1500         | Device:       |                                                                         |                   |
|               | Add new device     | Controllers      | <ul> <li></li></ul>                           |               |                                                                         |                   |
| programming   | 🌮 🛛                |                  | <ul> <li>CPU 312</li> <li>CPU 312C</li> </ul> |               |                                                                         |                   |
| Motion &      |                    |                  | CPU 313C                                      |               | CPU 314C-2 PN/DP                                                        |                   |
| technology    |                    |                  | CPU 313C-2 DP                                 |               |                                                                         |                   |
|               |                    | riva.            | Crusisc-2 rtr                                 | Article no.:  | 6ES7 314-6EH04-0AB0                                                     |                   |
| rive 📢        |                    |                  | CIU 314C-2 DR                                 | Version:      | V3.3                                                                    |                   |
|               |                    |                  | CPU 314C-2 PN/DP                              | =             |                                                                         |                   |
|               | Conflaura antiunda |                  | 6657 314-66H04-0AB0                           | Description   |                                                                         |                   |
|               | Configure networks |                  | CP11314C-2 PtP                                | Work memo     | ory 192KB; 0.6ms/1000 instructions;                                     |                   |
| isualization  |                    | PC systems       | CPU 315-2 DP                                  | DI24/DO16;    | AI5/AO2 integrated; 4 pulse outputs                                     |                   |
|               |                    |                  | CPU 315-2 PN/DP                               | with 24 V (6  | 50kHz) incremental encoders;                                            |                   |
|               |                    |                  | • CPU 317-2 DP                                | integrated p  | positioning function; PROFINET                                          |                   |
| Diagnostics 🥒 | AT                 |                  | CPU 317-2 PN/DP                               | PROFINET CE   | nd 2 Ports; MRP; PROFINET CBA;<br>BA Proxy: TCP/IP transport protocol:  |                   |
|               |                    |                  | CPU 319-3 PN/DP                               | combined M    | MPI/DP interface (MPI or DP master or                                   |                   |
|               |                    | Driver           | CPU 315F-2 DP                                 | DP slave); n  | nulti-tier configuration up to 31<br>apable of sending and receiving in |                   |
|               |                    | Drives           | • 🛅 CPU 315F-2 PN/DP                          | direct data   | exchange; constant bus cycle time;                                      |                   |
|               |                    |                  | CPU 317F-2 DP                                 | routing; firm | nware V3.3                                                              |                   |
|               | Help               |                  | CPU 317F-2 PN/DP                              |               |                                                                         |                   |
|               |                    |                  | CPU 319F-3 PN/DP                              |               |                                                                         |                   |
|               |                    |                  | Unspecified CPU 300                           | ~             |                                                                         |                   |
|               |                    |                  | <                                             |               |                                                                         |                   |
|               |                    |                  |                                               |               |                                                                         |                   |
|               |                    | Open device view |                                               |               | _                                                                       |                   |
|               |                    |                  |                                               |               |                                                                         | Add               |

 $\rightarrow$  A continuación haga clic en "Add (Agregar)".

**Nota:** Es posible que para una determinada CPU existan diversas variantes con características funcionales diferentes (memoria de trabajo, memoria interna, funciones tecnológicas, etc.) En tal caso, asegúrese de que la CPU seleccionada satisfaga los requisitos.

**Nota:** Es frecuente que existan diferentes versiones de firmware para un mismo hardware. En tal caso se recomienda utilizar la versión de firmware más reciente (ya preseleccionada). → El TIA Portal pasará automáticamente a la vista del proyecto y mostrará en la configuración del dispositivo la CPU seleccionada en el slot 2 de un perfil soporte.

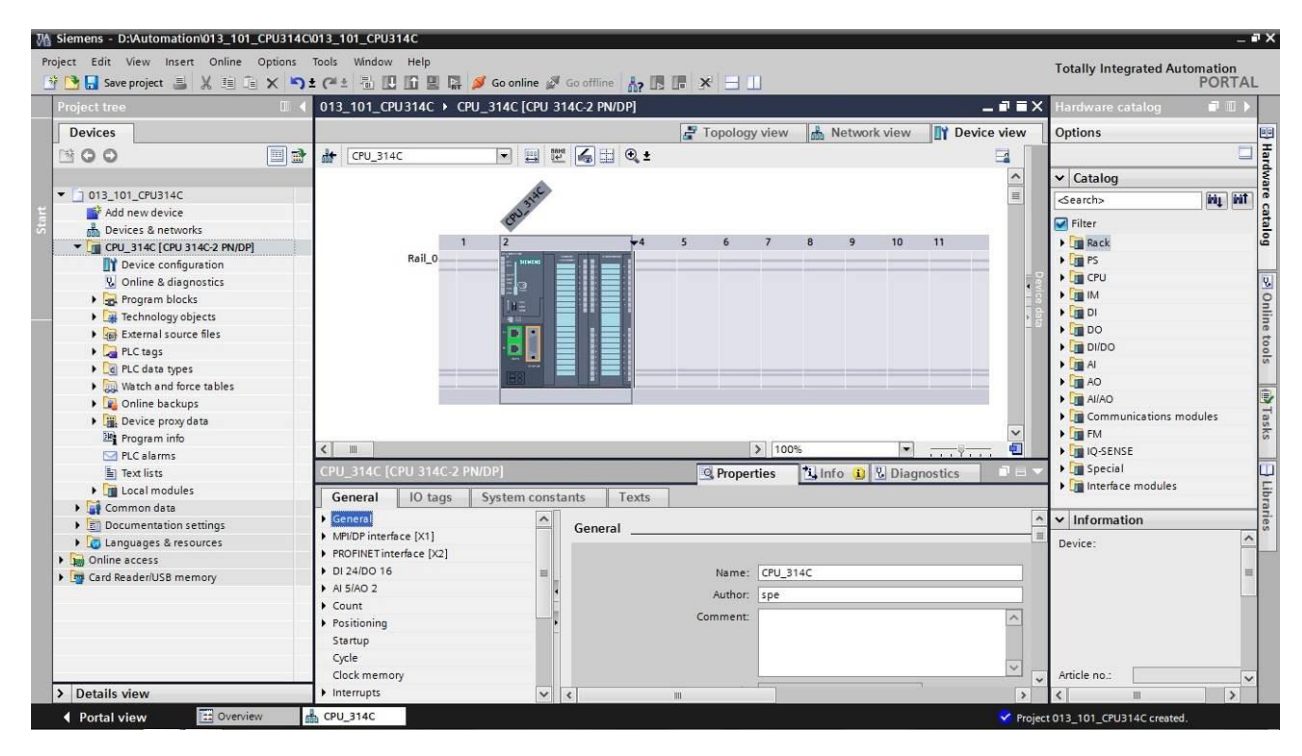

**Nota:** Aquí podrá configurar la CPU de acuerdo con las especificaciones relevantes. Aquí pueden ajustarse opciones para las interfaces PROFINET y PROFIBUS DP, el comportamiento en arranque, el ciclo, la carga de comunicación y otras muchas opciones.

## 7.3 Configuración de la interfaz Ethernet de la CPU 314C-2 PN/DP

- $\rightarrow$  Haga doble clic en la CPU para seleccionarla.
- → En las → "Properties (Propiedades)", abra el menú → "PROFINET interface [X1] (Interfaz PROFINET [X1])" y seleccione la entrada → "Ethernet addresses (Direcciones Ethernet)".

| 013_101_CPU314C 	 CPU_314C [CPU             | 314C-2 PN/DP]            | _ # =>                                              |
|---------------------------------------------|--------------------------|-----------------------------------------------------|
|                                             | 🞜 Торо                   | logy view 🔒 Network view 📑 Device view              |
| 🔐 CPU_314C                                  | 🕎 🔚 🔍 ±                  |                                                     |
| CPU_314C [CPU 314C-2 PN/DP]                 | S Pro                    | operties 🚺 Info 😩 😨 Diagnostics 👘 🗐 🖃               |
| General IO tags System con                  | stants Texts             |                                                     |
| General     MPI/DP interface [X1]           | Ethernet addresses       |                                                     |
| <ul> <li>PROFINET interface [X2]</li> </ul> | Interface networked with |                                                     |
| General                                     |                          |                                                     |
| Ethernet addresses                          | Subnet:                  | Not networked                                       |
| Time synchronization                        |                          | Add new subnet                                      |
| Operating mode                              |                          |                                                     |
| Advanced options                            | IP protocol              |                                                     |
| Diagnostics addresses                       |                          |                                                     |
| A 5/40 2                                    |                          | <ul> <li>Set IP address in the project</li> </ul>   |
| Count                                       |                          | IP address: 192 . 168 . 0 . 1                       |
| Positioning                                 |                          | Subnet mask: 255 , 255 , 255 , 0                    |
| Startup                                     | •                        |                                                     |
| Cycle                                       |                          |                                                     |
| Clock memory                                | -                        | Router address: 0 . 0 . 0                           |
| Interrupts                                  |                          | IP address is set directly at the device            |
| Diagnostics system                          |                          |                                                     |
| <ul> <li>System diagnostics</li> </ul>      | PROFINET                 |                                                     |
| Time of day                                 |                          |                                                     |
| Web server                                  |                          | PROFINE I device name is set directly at the device |
| Retentive memory                            |                          | Generate PROFINET device name automatically         |
| Protection                                  |                          |                                                     |
| Connection resources                        | PROFINET device name     | cpu_s14c                                            |
| Overview of addresses                       | Converted name:          | cpuxb314cc364                                       |
|                                             | Device number:           | 0 *                                                 |

- → En "Interface networked with (Interfaz interconectada con)" solo existe la opción "Not networked (No interconectada)".
- → Pulse el botón → "Add new subnet (Agregar nueva subred)" para agregar una subred Ethernet.

| Interface networked with |                |   |
|--------------------------|----------------|---|
| Subnet:                  | Not networked  | - |
|                          | Add new subnet |   |

→ Mantenga la "IP address (Dirección IP)" y la "Subnet mask (Máscara de subred)" preseleccionadas.

|                                                                                                    | 🚆 Торо                              | ology view      | 📩 Network view                                             | Device view             |
|----------------------------------------------------------------------------------------------------|-------------------------------------|-----------------|------------------------------------------------------------|-------------------------|
| 🔐 CPU_314C                                                                                             | 🖞 🔚 🔍 ±                             |                 |                                                            |                         |
| CPU_314C [CPU 314C-2 PN/DP]                                                                            | S. Pro                              | operties        | 🗓 Info 👔 🗓 Diagnosti                                       | ics 🛛 🖃                 |
| General IO tags System cons                                                                            | tants Texts                         |                 |                                                            |                         |
| General     MPI/DP interface [X1]                                                                      | Ethemet addresses                   |                 |                                                            |                         |
| <ul> <li> <b>PROFINET</b> interface [X2]<br/>General               Ethernet addresses      </li> </ul> | Interface networked with<br>Subnet: | PN/IE_1         |                                                            |                         |
| Time synchronization<br>Operating mode<br>Advanced options                                             |                                     | Add ne          | wsubnet                                                    |                         |
| Diagnostics addresses<br>DI 24/DO 16<br>AL 5/00 2                                                      | IP protocol                         | 💽 Set IP addre  | ess in the project                                         |                         |
| Count Positioning Startup                                                                              |                                     | IP ac<br>Subnet | ddress: 192 . 168 . 0<br>t mask: 255 . 255 . 255           | . 1                     |
| Cycle<br>Clock memory<br>Interrupts                                                                    |                                     | Router at       | ddress: 0.0.0                                              | 0                       |
| Diagnostics system<br>> System diagnostics<br>Time of day                                              | PROFINET                            |                 |                                                            |                         |
| Web server     Retentive memory     Protection                                                         | PROFILIET Julie                     | Generate P      | evice name is set directly at<br>ROFINET device name auton | the device<br>natically |
| Connection resources<br>Overview of addresses                                                          | Converted name:                     | cpu_314c        | 54                                                         |                         |

# 7.4 Inserción de la fuente de alimentación de carga PS 307 5A AC120/230V:DC24V/5A

→ Escoja el módulo correcto en el catálogo de hardware e inserte la fuente de alimentación de carga en el slot 1. (→ Hardware catalog (Catálogo de hardware) → PS → PS 307 5A (referencia 6ES7 307-1EA01-0AA0) → slot 1)

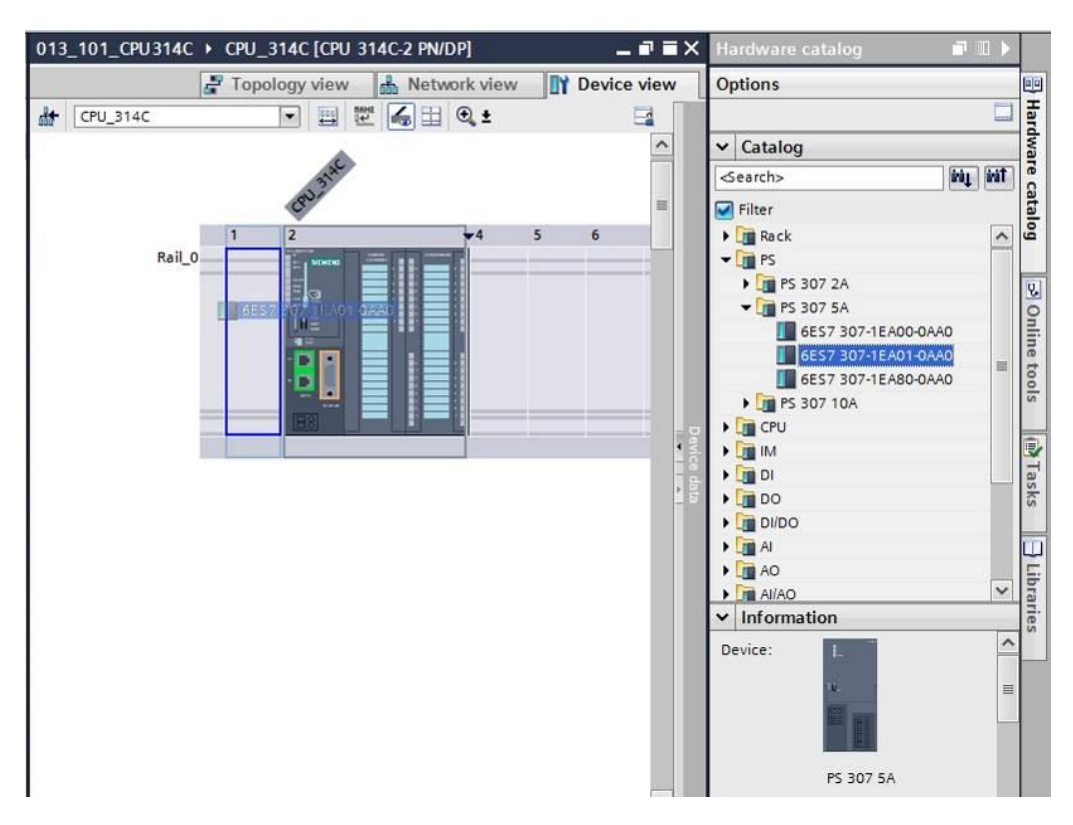

**Nota:** Para seleccionar los módulos basta con introducir la referencia en el cuadro de búsqueda y a continuación hacer clic en el icono "Search down (Búsqueda descendente)" **I**. El catálogo de hardware se abrirá en el punto deseado.

| Ha | ardware catalog     | a 🗉 🕨    |     |
|----|---------------------|----------|-----|
| Op | otions              |          |     |
|    |                     |          | Han |
| ~  | Catalog             |          | dwa |
| 68 | S7 307-1EA01-0AA0   | hij ivit | rec |
|    | Filter              |          | ata |
|    | Rack                | Search   | own |
| •  | PS PS               |          | 1   |
|    | PS 307 2A           |          | 2   |
|    | ▼ 📺 PS 307 5A       |          | 0   |
|    | 6ES7 307-1EA00-0AA0 | 2        | Bit |
|    | 6ES7 307-1EA01-0AA0 |          | le  |
|    | 6ES7 307-1EA80-0AA0 | -        | 00  |
|    | • 🧊 PS 307 10A      |          | s   |
| •  | 🛅 CPU               |          | -   |
|    | IM IM               |          |     |

**Nota:** Al hacer doble clic en un módulo del catálogo de hardware, el módulo se inserta en el siguiente slot libre adecuado.

## 7.5 Opcionalmente: sustitución de un módulo

- → Si hay un módulo incorrecto registrado en la configuración hardware, existen dos posibilidades:
- → 1. Seleccione el módulo correcto en el catálogo de hardware y desplácelo hasta el módulo que deba sustituirse.
- → 2. Haga clic con el botón derecho en el módulo que deba sustituirse para abrir el menú contextual y seleccione "Change device (Sustituir dispositivo)".

| 013_101_CPU | I314C → CPU_314C [CPU 3            | 14C-2 PN/DP]               |         |      |      |        |      |        |         | Hardware catalog               | 1                 | ∎ ►  |            |
|-------------|------------------------------------|----------------------------|---------|------|------|--------|------|--------|---------|--------------------------------|-------------------|------|------------|
|             |                                    | a Te                       | opology | view | di N | etwork | /iew | Device | view    | Options                        |                   |      |            |
| H CPU_3140  | . 💽 📰 🗄                            | 🖞 🚄 🗄 🔍 ±                  |         |      |      |        |      |        |         |                                |                   |      | Har        |
|             |                                    |                            |         |      |      |        |      |        | ^       | ✓ Catalog                      |                   |      | dwa        |
|             | 55 ALAC                            |                            |         |      |      |        |      |        |         | 6ES7 307-1EA01-0AA0            | init.             | ini† | re c       |
| 52          | S CRUZ                             |                            |         |      |      |        |      |        | =       | 🛃 Filter                       |                   |      | atal       |
| Rail_0      | 2                                  | <b>₩</b> 4 5               | 6       | 7    | 8    | 9      | 10   | 11     |         | ▶ 📴 Rack<br>▼ 🛅 PS             |                   | ^    | - Bo       |
|             | Change device<br>Start device tool |                            |         |      |      |        |      |        |         | ▶ 1 PS 307 2A<br>▼ 1 PS 307 5A |                   |      | on lo      |
| 14          | Cut                                | Ctrl+X<br>Ctrl+C<br>Ctrl+V |         |      |      |        |      |        |         | 6ES7 307-1EA00-0               | AAO<br>AAO<br>AAO | =    | line tools |
|             | X Delete<br>Rename                 | Del<br>F2                  |         |      |      |        |      |        | Devit   | CPU     IM                     |                   |      |            |
|             | Pack addresses<br>Unpack addresses |                            |         |      |      |        |      |        | ce data | DI     DO                      |                   |      | Tasks      |
|             | Compile                            |                            |         |      |      |        |      |        |         | DI/DO                          |                   |      |            |

→ En el correspondiente cuadro de selección, seleccione a la derecha el módulo deseado y confirme la sustitución con "OK (Aceptar)". (→ OK (Aceptar))

| urrent dev                                                             |                                                              | New device:                                                                                                    | ← ☐ Controllers     ← ☐ SIMATIC S7-300     ← ☐ PS |
|------------------------------------------------------------------------|--------------------------------------------------------------|----------------------------------------------------------------------------------------------------|---------------------------------------------------|
| Article no.:<br>Version:<br>Description:<br>Load supply<br>120/230VAC: | PS 307 5A<br>6ES7 307-1EA01-0AA0<br>*<br>voltage<br>24VDC/5A | PS 307 5A<br>Article no.: 6ES7 307-1EA00<br>Version:<br>Description:<br>Load supply voltage<br>120/230VAC:24VDC/5A | ● 6ES7 307-1EA80-0AA0<br>► [] PS 307 10A          |
| ompatibili<br>Informatic                                               | ty information                                               |                                                                                                    |                                                   |

# 7.6 Configuración del área de direcciones de las entradas y salidas digitales y analógicas

- → En el apartado "Device overview (Vista general de dispositivos)", compruebe que las entradas digitales integradas posean el área de direcciones 0...2 y las salidas digitales, el área de direcciones 0...1. (→ Device overview (Vista general de dispositivos) →
   DI24/DO 16\_1 → I address (Dirección E)→ 0...2 → Q address (Dirección S) → 0...1)
- → En el mismo apartado "Device overview (Vista general de dispositivos)", asigne a las entradas analógicas integradas el área de direcciones 64...73, y a las salidas analógicas, el área de direcciones 64...67. (→ Device overview (Vista general de dispositivos) → AI5/AO 2\_1 → I address (Dirección E) → 64...73 → Q address (Dirección S) → 64...67)

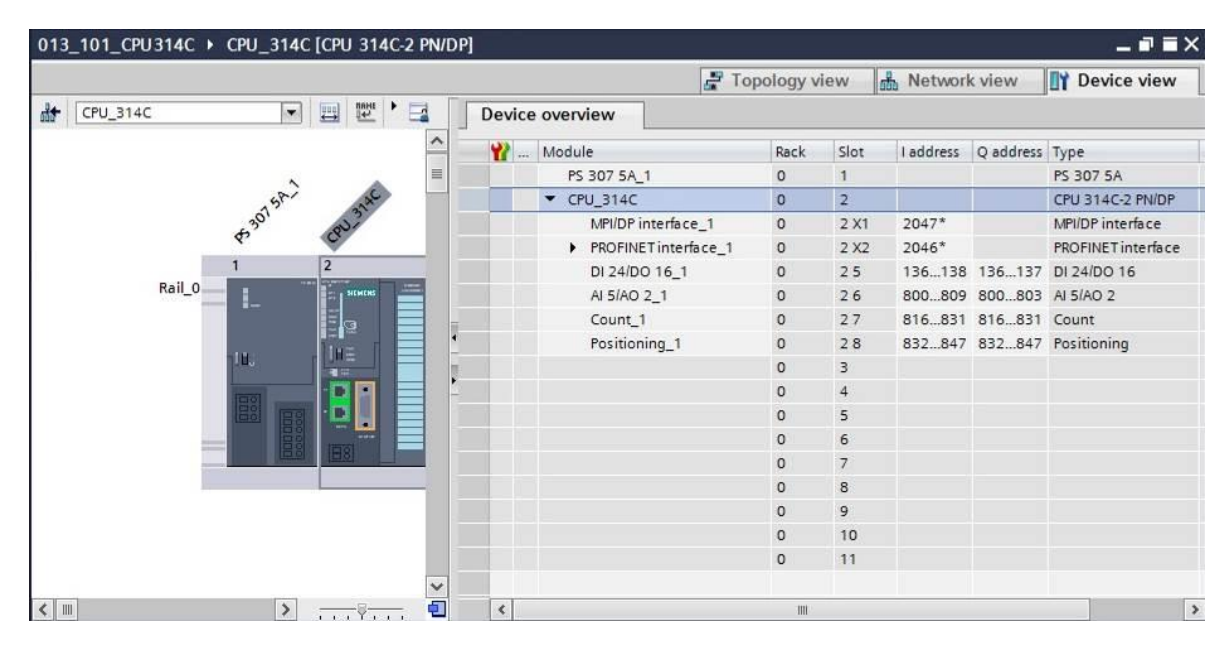

**Nota:** Para mostrar u ocultar la vista de dispositivos, haga clic en las pequeñas flechas situadas junto a "Device data (Datos del dispositivo)" a la derecha de la configuración hardware.

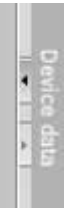

## 7.7 Almacenamiento y compilación de la configuración hardware

→ Antes de compilar la configuración hardware, guarde el proyecto haciendo clic en el

botón  $\rightarrow$  **Save project**. Para compilar la CPU con la configuración hardware,

seleccione la carpeta  $\rightarrow$  "CPU\_314C [CPU314C-2 PN/DP]" y a continuación haga clic en el icono  $\rightarrow$  Tompile (Compilar)".

| M Siemens - D:\Automation\013_101_CPU314C\013_101_ | CPU314C                                                                                                    |                                |                  | _ # X                         |
|----------------------------------------------------|----------------------------------------------------------------------------------------------------|--------------------------------|------------------|-------------------------------|
| Project Edit View Insert Online Options Tools W    | ndow Help                                                                                                    |                                |                  | Totally Integrated Automation |
| 📑 🛅 🔓 Save project 📑 💥 🏥 🗊 🗙 🍤 ± 🖓 ±               | 🖥 🔃 🟠 🖳 🍠 Go online 🖉 Go offline 🔥                                                                              |                                |                  | PORTAL                        |
| Project tree                                       | L 013_101_CPU314C ► CPU_314C [CPU 314C-2                                                                        | PN/DP]                         | _ # # ×          | Hardware catalog 🛛 🗊 🕨        |
| Devices                                            | Compile                                                                                                    | 🛃 Topology view 💧 Network view | Device view      | Options                       |
| B 0 0 E                                            | 🖬 CPU_314C 🔍 🖽 🕎 🕷                                                                                              | 🗄 Q ±                          |                  | Har                           |
| orks                                               |                                                                                                    |                                | ^                | ✓ Catalog                     |
| ▼ 013_101_CPU314C                                  |                                                                                                    |                                | =                | itig jiti                     |
| Add new device                                     | 58- 25                                                                                                    |                                |                  | Filter                        |
| 📩 Devices & networks                               | 307 121                                                                                                    |                                |                  |                               |
| CPU_314C [CPU 314C-2 PN/DP]                        | 4° 4                                                                                                    |                                |                  |                               |
| Device configuration                               | 1 2                                                                                                    | ¥4 5 6 7 8                     | 9 10             |                               |
| 🖳 Online & diagnostics                             | Rail_0                                                                                                    | - FT9F                         |                  | N CPO                         |
| Program blocks                                     |                                                                                                    |                                |                  | P III III                     |
| Technology objects                                 | i=1 <sup>2</sup>                                                                                                |                                | 4                |                               |
| External source files                              | 10. <u>H</u>                                                                                                    |                                |                  | • m DO                        |
| PLC tags                                           |                                                                                                    |                                | * at             | DI/DO                         |
| PLC data types                                     |                                                                                                    |                                |                  | AI S                          |
| Watch and force tables                             |                                                                                                    |                                |                  | ▶ III AO                      |
| 🕨 🙀 Online backups                                 |                                                                                                    |                                |                  | Al/AD                         |
| Device proxy data                                  |                                                                                                    |                                |                  | Communications modules        |
| Program info                                       |                                                                                                    |                                |                  | ▶ <u></u> FM 6                |
| PLC alarms                                         |                                                                                                    |                                |                  | ▶ 📺 IQ-SENSE                  |
| Text lists                                         |                                                                                                    |                                |                  | Special                       |
| Local modules                                      |                                                                                                    |                                |                  | Interface modules             |
| Common data                                        |                                                                                                    |                                | ×                | ra                            |
| Documentation settings                             | < 11                                                                                                    | > 100%                         |                  | ✓ Information                 |
| Languages & resources                              |                                                                                                    | 🖸 Properties 🚺 Info 🚯 🗓 Diag   | pnostics 🛛 🗐 🖃 🤝 | Device:                       |
| Gin Online access                                  | Constal () Cross references Compile                                                                             |                                |                  |                               |
| Card Reader/USB memory                             | General G Cross-references Complie                                                                              | ·                              |                  |                               |
|                                                    | Show all messages                                                                                               |                                |                  |                               |
|                                                    | in the second second second second second second second second second second second second second second second | 1                              |                  | -                             |
|                                                    | I Faun Description                                                                                              | 9                              | o to fr Errors   |                               |
| > Details view                                     | <                                                                                                    | m                              | >                | < III >                       |
| Portal view Dverview the CPU 314                   | 4C                                                                                                    |                                | Z Projec         | ct 013 101 CPU314C opened     |

**Nota:** Durante la edición de un proyecto, conviene ir guardándolo regularmente, ya que los proyectos no se guardan de modo automático. Solo se pregunta si se desea guardar el proyecto al cerrar el TIA Portal.

 $\rightarrow$  Si la compilación se ha llevado a cabo sin errores, aparecerá la siguiente imagen.

|    |                                    |                   | <b>Q</b> Properties     | 🗓 Info 追 | 🞖 Diagnostic | cs |        |
|----|------------------------------------|-------------------|-------------------------|----------|--------------|----|--------|
| 0  | ieneral 🚺 Cross-referen            | ces Compile       |                         |          |              |    |        |
| ٢  | 👍 🚺 Show all messages              |                   |                         |          |              |    |        |
| Co | ompiling completed (errors: 0; w   | arnings: 0)       |                         |          |              |    |        |
| 1  | Path                               | Description       |                         |          | Go to        | ?  | Errors |
| 0  | ▼ CPU_314C                         |                   |                         |          | 7            |    | 0      |
| 0  | Hardware configuration             |                   |                         |          | 7            |    |        |
| 0  | <ul> <li>Program blocks</li> </ul> |                   |                         |          | 7            |    | 0      |
| 0  | Main (OB1)                         | Block was success | fully compiled.         |          | ~            |    |        |
| 0  |                                    | Compiling comple  | ted (errors: 0; warning | gs: 0)   |              |    |        |
|    |                                    |                   |                         |          |              |    |        |

## 7.8 Carga de la configuración hardware en el dispositivo

 $\rightarrow$  Para cargar toda la CPU, seleccione de nuevo la carpeta  $\rightarrow$  "CPU\_314C [CPU314C-2

PN/DP]" y a continuación haga clic en el icono  $\square \rightarrow$  "Download to device (Cargar en dispositivo)".

| Siemens - D:Vutomation/013_101_CPU3 Project Edit View Insert Online Option | 14C013_101_CFU314C<br>ns Tools Window Help                                                                                                    | Totally Integrated Automation         |
|----------------------------------------------------------------------------|----------------------------------------------------------------------------------------------------|---------------------------------------|
| Project tree                                                               | CPU_314C [CPU_314C.2 PW/DP]                                                                                                    | ■ ■ X Hardware catalog ■ ■ >          |
| Devices                                                                    | 🖉 Topology view 📓 Network view 🛐 Device                                                                                                    | view Options                          |
| 1300                                                                       | 🗐 🗃 🔐 CPU_314C 🔹 🗒 🗒 🖉 🍕 🗄 🍳 ±                                                                                                    |                                       |
|                                                                            |                                                                                                    | ▲ Catalog                             |
| ▼ 013_101_CPU314C                                                          |                                                                                                    |                                       |
| Add new device                                                             |                                                                                                    |                                       |
| 📥 Devices & networks                                                       | 2015 31                                                                                                    | Filter                                |
| CPU_314C [CPU 314C-2 PN/DP]                                                | to a contract of the contract of the contract | Im Rack                               |
| Device configuration                                                       | 1 2 4 5 6 7 8 9 10                                                                                                    | PS PS                                 |
| 😵 Online & diagnostics                                                     | Rail_0                                                                                                    | • • • • • • • • • • • • • • • • • • • |
| Program blocks                                                             |                                                                                                    | I III                                 |
| Technology objects                                                         |                                                                                                    |                                       |
| External source files                                                      |                                                                                                    | ▶ 📠 DO                                |
| PLC tags                                                                   |                                                                                                    | DI/DO                                 |
| PLC data types                                                             |                                                                                                    | AI 🖉                                  |
| Watch and force tables                                                     |                                                                                                    | AO                                    |
| Online backups                                                             |                                                                                                    | ► AI/AO                               |
| Device proxy data                                                          |                                                                                                    | Communications modules                |
| De Program info                                                            | < III > 100%                                                                                                    | 📲 🕨 🕨 🧰 FM                            |
| PLC alarms                                                                 | Properties Union Diagnostics                                                                                                    | 💼 🕳 🗸 🖡 🛄 IQ-SENSE                    |
| Text lists                                                                 |                                                                                                    | Im Special                            |
| Local modules                                                              | General General Cross-references Compile                                                                                                    | Interface modules                     |
| Common data                                                                | Show all messages                                                                                                    |                                       |
| Documentation settings                                                     | Compiling completed (errors: 0; warnings: 0)                                                                                                    | ✓ Information                         |
| Languages & resources                                                      | I Path Description Go to ?                                                                                                    | Errors Device:                        |
| Online access                                                              |                                                                                                    | 0                                     |
| Card Reader/USB memory                                                     | Hardware configuration                                                                                                    |                                       |
|                                                                            | Program blocks                                                                                                    | 0                                     |
|                                                                            | Main (OB1) Block was successfully compiled.                                                                                                    |                                       |
|                                                                            | Compiling completed (errors: 0; warnings: 0)                                                                                                    |                                       |
| > Dotails view                                                             |                                                                                                    | ×                                     |
| V Details view                                                             |                                                                                                    |                                       |

→ Se abrirá el administrador para la configuración de propiedades de conexión (carga ampliada).

| Conligui                      |                                              | -      | 122            | 1.2.4.4          |                                                       |
|-------------------------------|----------------------------------------------|--------|----------------|------------------|-------------------------------------------------------|
| Device                        | Device type                                  | Slot   | Туре           | Address          | Subnet                                                |
| CPU_314                       | C CPU 314C-2 PN/DP                           | 2 X2   | PN/IE          | 192.168.0.1      | PN/IE_1                                               |
|                               | CPU 314C-2 PN/DP                             | 2 X1   | MPI            | 2                |                                                       |
|                               | Type of the PG/PC inte                       | rface. | Please select  |                  |                                                       |
|                               | PC IDC inte                                  | face.  | Trease serect. | 42<br>           |                                                       |
|                               | roirc inte                                   | have:  |                |                  |                                                       |
|                               | Connection to interface/st                   | ionet: |                |                  |                                                       |
|                               | 1st gat                                      | eway:  | 1              |                  |                                                       |
| Compatil                      | ble devices in target subnet:                |        |                | Show all compati | ible devices                                          |
| Compatil<br>Device            | ble devices in target subnet:<br>Device type | Туре   |                | Show all compati | ible devices<br>Target device                         |
| Compatil<br>Device            | ole devices in target subnet:<br>Device type | Туре   |                | Show all compati | Target device                                         |
| Compatil<br>Device            | ole devices in target subnet:<br>Device type | Туре   |                | Show all compati | Target devices                                        |
| Compatil<br>Device            | ole devices in target subnet:<br>Device type | Туре   |                | Show all compati | Target device                                         |
| Device                        | ole devices in target subnet:<br>Device type | Туре   |                | Show all compati | Target device                                         |
| Compatil                      | Devices in target subnet:                    | Туре   |                | Show all compati | Target device         Target device         Start sea |
| Compatil<br>Device            | Devices in target subnet:                    | Туре   |                | Show all compati | Target device         Target device                   |
| ormation:                     | Devices in target subnet:                    | Туре   |                | Show all compati | Target device         Target device                   |
| Compatil<br>Device            | Devices in target subnet:                    | Туре   |                | Show all compati | Target device         Target device         Start sea |
| ation:                        | Device subnet:                               | Туре   |                | Show all compati | Target device         Target device         Start sea |
| Compatil<br>Device<br>mation: | Device subnet:                               | Туре   |                | Show all compati | Target device         Target device         Start sea |

 $\rightarrow$  En primer lugar, seleccione la interfaz correcta. Esto se lleva a cabo en tres pasos.

 $\rightarrow$  Type of the PG/PC interface (Tipo de interfaz PG/PC)  $\rightarrow$  PN/IE

| Configured acce | ess nodes of "CPU_314C"                                                       |                                     |                                                                          |                           |        |
|-----------------|-------------------------------------------------------------------------------|-------------------------------------|--------------------------------------------------------------------------|---------------------------|--------|
| Device          | Device type                                                                   | Slot                                | Туре                                                                     | Address                   | Subnet |
| CPU_314C        | CPU 314C-2 PN/DP                                                              | 2 X2                                | PN/IE                                                                    | 192.168.0.1               | PN/IE_ |
|                 | CPU 314C-2 PN/DP                                                              | 2 X1                                | MPI                                                                      | 2                         |        |
|                 |                                                                               |                                     |                                                                          |                           |        |
|                 |                                                                               |                                     |                                                                          |                           |        |
|                 | Type of the PG/PC inte<br>PG/PC inte                                          | rface:<br>rface:                    | Please select.<br>Please select.                                         |                           |        |
|                 | Type of the PG/PC inte<br>PG/PC inte<br>Connection to interface/su            | rface:<br>rface:<br>Jbnet:          | Please select.<br>Please select.<br>PN/IE<br>PN/IE                       | •                         |        |
|                 | Type of the PG/PC inte<br>PG/PC inte<br>Connection to interface/su<br>1st gat | rface:<br>rface:<br>Jbnet:<br>eway: | Please select.<br>Please select.<br>PN/IE<br>PROFIBUS<br>MPI<br>Automati | -<br>c protocol detection |        |

 $\rightarrow$  PG/PC interface (Interfaz PG/PC)  $\rightarrow$  en este caso, Intel(R) Ethernet Connection I217-LM

| Device         | Device type                                                                                              | Slot                                | Туре                                                                                           | Address                                                                                                    | Subnet                    |
|----------------|----------------------------------------------------------------------------------------------------|-------------------------------------|------------------------------------------------------------------------------------------------|----------------------------------------------------------------------------------------------------|---------------------------|
| CPU_314C       | CPU 314C-2 PN/DP                                                                                         | 2 X2                                | PN/IE                                                                                          | 192.168.0.1                                                                                                    | PN/IE_                    |
| <u> </u>       | CPU 314C-2 PN/DP                                                                                         | 2 X1                                | MPI                                                                                            | 2                                                                                                    |                           |
|                |                                                                                                    |                                     |                                                                                                |                                                                                                    |                           |
|                | Type of the PG/PC inter<br>PG/PC inter<br>Connection to interface/su                                     | rface:<br>rface:<br>ibnet:          | Please select.                                                                                 | <br>hernet Connection I217-L                                                                                    | M                         |
| Compatible dev | Type of the PG/PC inte<br>PG/PC inte<br>Connection to interface/su<br>1st gate<br>ices in target subnet: | rface:<br>rface:<br>ibnet:<br>eway: | Please select<br>Please select<br>Intel(R) Et<br>Dell Wirele<br>VMware V<br>VMware V<br>PLCSIM | <br>hernet Connection I217-L<br>ess 1550 802.11ac<br>firtual Ethernet Adapter fo<br>firtual Ethernet Adapter fo | M<br>r VMnet1<br>r VMnet8 |

 $\rightarrow$  Connection to interface/subnet (Conexión con interfaz/subred)  $\rightarrow$  "PN/IE\_1"

| Configured acces | ss nodes of "CPU_314C"                                             |                            |       |                           |                        |
|------------------|--------------------------------------------------------------------|----------------------------|-------|---------------------------|------------------------|
| Device           | Device type                                                        | Slot                       | Туре  | Address                   | Subnet                 |
| <br>CPU_314C     | CPU 314C-2 PN/DP                                                   | 2 X2                       | PN/IE | 192.168.0.1               | PN/IE_1                |
|                  | CPU 314C-2 PN/DP                                                   | 2 X1                       | MPI   | 2                         |                        |
| -                |                                                                    |                            |       |                           |                        |
|                  |                                                                    |                            |       |                           |                        |
|                  |                                                                    |                            |       |                           |                        |
|                  |                                                                    |                            |       |                           |                        |
|                  | Type of the PG/PC inte                                             | rface:                     | PN/IE |                           |                        |
|                  | Type of the PG/PC inte<br>PG/PC inte                               | rface:<br>rface:           | PN/IE | hernet Connection 1217-LI | <u>т</u><br>м <b>т</b> |
|                  | Type of the PG/PC inte<br>PG/PC inte<br>Connection to interface/su | rface:<br>rface:<br>ibnet: | PN/IE | hernet Connection I217-LI | <u>м</u>               |

→ A continuación, active la casilla → "Show all compatible devices (Mostrar todos los dispositivos compatibles)" e inicie la búsqueda de dispositivos en la red haciendo clic en

|          | Configured acces               | s nodes of "CPU_314C"                                |               |               |                                              |                                                              |
|----------|--------------------------------|------------------------------------------------------|---------------|---------------|----------------------------------------------|--------------------------------------------------------------|
|          | Device                         | Device type                                          | Slot          | Туре          | Address                                      | Subnet                                                       |
|          | CPU_314C                       | CPU 314C-2 PN/DP<br>CPU 314C-2 PN/DP                 | 2 X2<br>2 X1  | PN/IE<br>MPI  | 192.168.0.1<br>2                             | PN/IE_1                                                      |
|          |                                | Type of the PG/PC inter                              | face: 📮       | PN/IE         |                                              | <b>•</b>                                                     |
|          |                                | PG/PC inter                                          | face: 🚺       | 🐻 Intel(R) Et | hernet Connection I217-                      | ·LM 🔽 🤇                                                      |
|          | 1                              | Connection to interface/sul                          | bnet:         | PN/IE 1       |                                              | - 0                                                          |
|          |                                |                                                      |               |               |                                              |                                                              |
|          | Compatible devic               | 1st gate                                             | way:          |               | Show all compat                              | ible devices                                                 |
|          | Compatible devic               | 1st gate<br>tes in target subnet:<br>Device type     | Type          |               | Show all compat<br>Address                   | tible devices                                                |
|          | Compatible devic<br>Device<br> | 1st gate<br>tes in target subnet:<br>Device type<br> | Type<br>PN/IE |               | Show all compat<br>Address<br>Access address | tible devices<br>Target device                               |
| ash LED  | Compatible devic<br>Device     | 1st gate<br>tes in target subnet:<br>Device type<br> | Way:          |               | Show all compat<br>Address<br>Access address | Target device                                                |
| ash LED  | Compatible devic<br>Device<br> | Ist gate                                             | Type<br>PN/IE |               | Show all compat<br>Address<br>Access address | tible devices<br>Target device<br><br>Start se               |
| lash LED | Compatible devic<br>Device<br> | Ist gate                                             | Type<br>PN/IE |               | Show all compat<br>Address<br>Access address | tible devices<br>Target device<br><br>Start sec<br>Start sec |

→ Si la CPU existente aparece en la lista "Compatible devices in target subnet (Dispositivos compatibles en la subred de destino)", selecciónela e inicie la carga.
 (→ CPU 314C-2 PN/DP → "Load (Cargar)")

|           | Configured acces                                    | s nodes of CPU_314C                                               |                          |              |                                                            |                                            |
|-----------|-----------------------------------------------------|-------------------------------------------------------------------|--------------------------|--------------|------------------------------------------------------------|--------------------------------------------|
|           | Device                                              | Device type                                                       | Slot                     | Туре         | Address                                                    | Subnet                                     |
|           | CPU_314C                                            | CPU 314C-2 PN/DP                                                  | 2 X2                     | PN/IE        | 192.168.0.1                                                | PN/IE_1                                    |
| -         |                                                     | CPU 314C-2 PN/DP                                                  | 2 X1                     | MPI          | 2                                                          |                                            |
|           |                                                     |                                                                   |                          |              |                                                            |                                            |
|           |                                                     | Type of the PG/PC inter                                           | tace:                    | PN/IE        |                                                            |                                            |
|           |                                                     | PG/PC inter                                                       | face:                    | Intel(R) Eth | ernet Connection I217                                      | -LM 🔽 🛡                                    |
|           |                                                     | Connection to interface/sul                                       | bnet:                    | PN/IE_1      |                                                            |                                            |
|           |                                                     | 1st gate                                                          | way:                     |              |                                                            |                                            |
|           | Compatible douis                                    | on in target subpet.                                              |                          |              | Show all compa                                             | tible devices                              |
|           | Compatible devic                                    | es in target subnet:<br>Device type                               | Туре                     |              | Show all compa                                             | tible devices<br>Target device             |
|           | Compatible device<br>Device<br>CPU_314C             | es in target subnet:<br>Device type<br>CPU 314C-2 PN/D            | Type<br>P PN/IE          |              | Address                                                    | tible devices<br>Target device<br>CPU_314C |
|           | Compatible device<br>Device<br>CPU_314C             | es in target subnet:<br>Device type<br>CPU 314C-2 PN/D            | Type<br>P PN/IE<br>PN/IE |              | Show all compa<br>Address<br>192.168.0.1<br>Access address | tible devices Target device CPU_314C       |
| Flash LED | Compatible device<br>Device<br>CPU_314C<br>         | es in target subnet:<br>Device type<br>CPU 314C-2 PN/D            | Type<br>P PN/IE<br>PN/IE |              | Show all compa<br>Address<br>192.168.0.1<br>Access address | tible devices Target device CPU_314C       |
| Flash LED | Compatible device<br>Device<br>CPU_314C             | es in target subnet:<br>Device type<br>CPU 314C-2 PN/D            | Type<br>P PN/IE<br>PN/IE |              | Show all compa<br>Address<br>192.168.0.1<br>Access address | tible devices Target device CPU_314C       |
| Flash LED | Compatible device Device CPU_314C                   | es in target subnet:<br>Device type<br>CPU 314C-2 PN/DI<br>       | Type<br>P PN/IE<br>PN/IE |              | Show all compa<br>Address<br>192.168.0.1<br>Access address | tible devices Target device CPU_314C       |
| Flash LED | Compatible device Device CPU_314C tion: information | es in target subnet:<br>Device type<br>CPU 314C-2 PN/DI<br>       | Type<br>P PN/IE<br>PN/IE |              | Show all compa<br>Address<br>192.168.0.1<br>Access address | tible devices Target device CPU_314C       |
| Flash LED | Compatible devia                                    | es in target subnet:<br>Device type<br>CPU 314C-2 PN/D<br><br>ed. | Type<br>P PN/IE<br>PN/IE |              | Show all compa<br>Address<br>192.168.0.1<br>Access address | tible devices Target device CPU_314C       |
| Flash LED | Compatible devia                                    | es in target subnet:<br>Device type<br>CPU 314C-2 PN/D<br><br>ed. | Type<br>P PN/IE<br>PN/IE |              | Show all compa<br>Address<br>192.168.0.1<br>Access address | tible devices Target device CPU_314C       |

 $\rightarrow$  En primer lugar aparecerá una vista preliminar. Continúe con  $\rightarrow$  "Load (Cargar)".

| atus | 1 | Target                                 | Message                                            | Action              |
|------|---|----------------------------------------|----------------------------------------------------|---------------------|
| +II  | 0 | ▼ CPU_314C                             | Ready for loading.                                 |                     |
|      | 0 | Stop modules                           | The modules are stopped for downloading to device. | Stop all            |
|      | 0 | <ul> <li>Device configurati</li> </ul> | Delete and replace system data in target           | Download to device  |
|      | 0 |                                        |                                                    |                     |
|      | 0 | <ul> <li>Software</li> </ul>           | Download software to device                        | Consistent download |
| 1    |   |                                        |                                                    |                     |

**Nota:** En "Load preview (Vista preliminar de la carga)" debe aparecer el símbolo en todas las líneas. Encontrará más información al respecto en la columna "Message (Mensaje)".

→ Tras ello, seleccione la opción → "Start all (Iniciar todo)" y concluya la carga con → "Finish (Finalizar)".

| tatus | 1 Target |                                   | Message                                        | Action    |  |
|-------|----------|-----------------------------------|------------------------------------------------|-----------|--|
| ~     | ×0.      | • CPU_314C                        | Downloading to device completed without error. |           |  |
|       |          | <ul> <li>Start modules</li> </ul> | Start modules after downloading to device.     | Start all |  |
|       | 4        |                                   | The module "CPU_314C" can be started.          | Start     |  |
|       |          |                                   |                                                |           |  |
|       |          |                                   |                                                |           |  |
|       |          |                                   |                                                |           |  |
|       |          |                                   |                                                |           |  |
|       |          |                                   |                                                |           |  |
|       |          |                                   |                                                |           |  |
|       |          |                                   |                                                |           |  |
|       |          |                                   |                                                |           |  |
|       |          |                                   |                                                |           |  |

→ Tras la carga correcta, se abrirá de nuevo automáticamente la vista del proyecto. En el cuadro informativo situado bajo "General" encontrará un informe de carga. Este informe puede ser útil para la búsqueda de errores en caso de que la carga no se realice correctamente.

| M Siemens - D:\00_TIA_Portal\013_101_CPU31 | 4C\013_101_CPU314C                                      | _ 🗆 🗙                                             |
|--------------------------------------------|---------------------------------------------------------|---------------------------------------------------|
| Project Edit View Insert Online Options    | Tools Window Help                                       | Totally Integrated Automation                     |
| 📑 🎦 🔚 Save project 📕 🐰 🗎 🗊 🗙 🖺             | 生 (# ± 🖥 🗓 🚹 🖳 🙀 💋 Go online 💋 Go offline b 👫 🖪 🗰 🗶 🚍 🛄 | PORTAL                                            |
| Project tree 🔲 🖣                           | 013_101_CPU314C 	 CPU_314C [CPU 314C-2 PN/DP]           | 💶 🖬 🗮 🗙 Hardware ca 🖷 💷 🕨                         |
| Devices                                    | 🖉 Topology view  🏦 Netwo                                | rk view 📑 Device view Options 📖                   |
|                                            | 🏕 CPU 314C 💌 🖽 🕮 🕼 🖽 🔍 ±                                |                                                   |
| ž                                          |                                                         | ↑ × Catalog                                       |
| ► 1 013 101 CPU314C                        |                                                         |                                                   |
| Add new device                             | n151 314 6n0                                            | search> int int g                                 |
| Devices & networks                         | es <sup>32</sup> av                                     | 🗹 Filter 🧧                                        |
| CPU_314C [CPU 314C-2 PN/DP]                |                                                         | 🕨 🕞 🖬 Rack                                        |
| B Device configuration                     |                                                         | 7 8 9 1( 🕞 🖓 PS                                   |
| Online & diagnostics                       |                                                         | 🔹 🔹 🖡 👔 CPU 😨                                     |
| Program blocks                             |                                                         |                                                   |
| Technology objects                         |                                                         | 18 🕨 🛄 DI 📑                                       |
| External source files                      |                                                         | • <u>D</u> DO                                     |
| PLC tags                                   |                                                         | • <u>DI/DO</u>                                    |
| PLC data types                             |                                                         | ► Li Al                                           |
| Watch and force tables                     |                                                         | • • • • • • • • • • • • • • • • • • •             |
| Online backups                             |                                                         | • • • • • • • • • • • • • • • • • • •             |
| Device proxy data                          |                                                         | V Communications m                                |
| Program info                               | < III > 100%                                            | ▼ <u></u> ₽ <u></u> <b>• □ • □ ■ F</b> M <b>©</b> |
| PLC alarms                                 | Properties 74 Info                                      | Diagnostics                                       |
| Text lists                                 |                                                         | Special                                           |
| Local modules                              | General Cross-reterences Compile                        | Interface modules                                 |
| Common data                                | 🕄 🚹 🚺 Show all messages 🔹                               | a                                                 |
| Documentation settings                     |                                                         | 8                                                 |
| Languages & resources                      | ! Message Go to ? [                                     | Date Time                                         |
| 🕨 🔚 Online access                          | Hardware configuration was loaded successfully.         | 2/28/2015 5:04:11 AM                              |
| Eard Reader/USB memory                     | Main (OB1) was loaded successfully.                     | 2/28/2015 5:04:11 AM                              |
|                                            | CPU_314C started.                                       | 2/28/2015 5:04:13 AM                              |
|                                            | Loading completed (errors: 0; warnings: 0).             | 2/28/2015 5:04:13 AM                              |
| > Details view                             | < m                                                     | > > Information                                   |
| Portal view     Overview                   | 📩 CPU_314C                                              | Loading completed (errors: 0; warnings            |

# 7.9 Carga de la configuración hardware en la simulación PLCSIM (opcional)

- → Si no se dispone de hardware, puede cargarse la configuración hardware alternativamente en una simulación de PLC (S7-PLCSIM).
- $\rightarrow$  Para ello, en primer lugar inicie la simulación seleccionando la carpeta  $\rightarrow$  "CPU\_314C

[CPU314C-2 PN/DP]" y haciendo clic en el icono  $\blacksquare \rightarrow$  "Start simulation (Iniciar simulación)".

|                                  |                                                       |                            |                 | POI                    | KTAL  |
|----------------------------------|-------------------------------------------------------|----------------------------|-----------------|------------------------|-------|
| roject tree                      | U  O13_1(Start simulation CPU_314C [CPU 314C-2 PN/DP] |                            | _ # # ×         | Hardware catalog 🛛 🗖   |       |
| Devices                          | 🚰 Topology v                                          | iew 🔥 Network view 🛐       | Device view     | Options                |       |
| 900                              | 🔲 🔿 材 CPU_314C 🔽 🛤 🕎 🏹 🔂 🗄 🔍 🛨                        |                            |                 |                        |       |
|                                  |                                                       |                            |                 | × Catalog              | _     |
| 7 013 101 CPU314C                |                                                       |                            |                 | Catalog                | 1.641 |
| Add new device                   |                                                       |                            |                 | <u> </u>               |       |
| A Devices & networks             | 07.5m 31.4                                            |                            |                 | Filter                 |       |
| ▼ TI CPU 314C [CPU 314C-2 PN/DP] | ¢30 80                                                |                            |                 | Rack                   |       |
| Device configuration             | 1 2 4                                                 | 5 6 7 8 9                  | 10 - 🛡          | ▶ 🛅 PS                 |       |
| V Online & diagnostics           | Rail O                                                | , , , ,                    |                 | 🕨 🧊 CPU                |       |
| Program blocks                   |                                                       |                            |                 | • 🛅 IM                 |       |
| Technology objects               |                                                       |                            | 2 8             | 🕨 🕽 🚺 DI               |       |
| External source files            | 11. INC. 11.                                          |                            |                 | • 🛅 DO                 |       |
| 🕨 🚂 PLC tags                     |                                                       |                            |                 | ▶ 📠 DI/DO              |       |
| PLC data types                   |                                                       |                            |                 | AI I                   |       |
| Watch and force tables           |                                                       |                            |                 | AO                     |       |
| 🕨 📴 Online backups               |                                                       |                            |                 | AI/AO                  |       |
| Device proxy data                |                                                       |                            | ~               | Communications modules |       |
| Program info                     | < III >                                               | 100%                       | - <del></del> • | FM                     |       |
| 🖂 PLC alarms                     | Q Propertie                                           | es 🛛 🗓 Info 🤢 🗓 Diagnostic | is 📑 🗸 🗸        | IQ-SENSE               |       |
| Text lists                       | Constal () Cross references Compile                   |                            |                 | Special                |       |
| Local modules                    | General 1 Closs-references Compile                    |                            |                 | Interface modules      |       |
| 🕨 🙀 Common data                  | 😡 🔔 🚺 Show all messages 👘                             |                            |                 |                        | _     |
| Documentation settings           | Compiling completed (errors: 0; warnings: 0)          |                            |                 | ✓ Information          | -     |
| 🕨 🛅 Languages & resources        | ! Path Description                                    | Go to                      | ? Errors        | Device:                | ^     |
| Dolline access                   | ✓ CPU_314C                                            | 7                          | 0               | 1                      | =     |
| Card Reader/USB memory           | Hardware configuration                                | ~                          |                 |                        |       |
|                                  | 📀 🔻 Program blocks                                    | 7                          | 0               |                        |       |
|                                  | Main (OB1) Block was successfully compiled.           | 7                          |                 |                        |       |
|                                  | Compiling completed (errors: 0; war                   | nings: 0)                  |                 |                        |       |
| Details down                     |                                                       |                            | 1               |                        | ~     |

→ Se le notificará que van a desactivarse las demás interfaces online; confirme el mensaje con → "OK (Aceptar)".

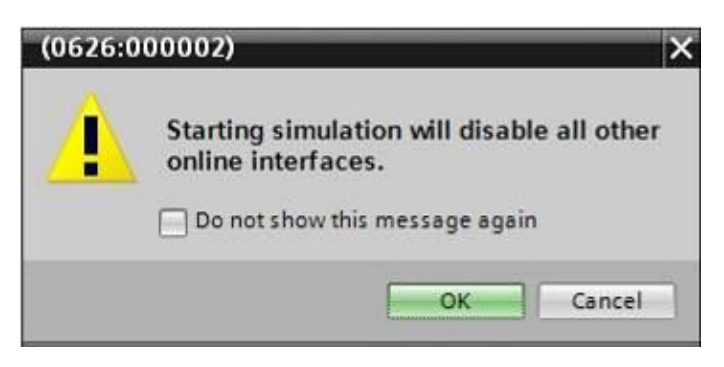

 $\rightarrow$  Se iniciará el software "S7-PLCSIM" en una ventana independiente.

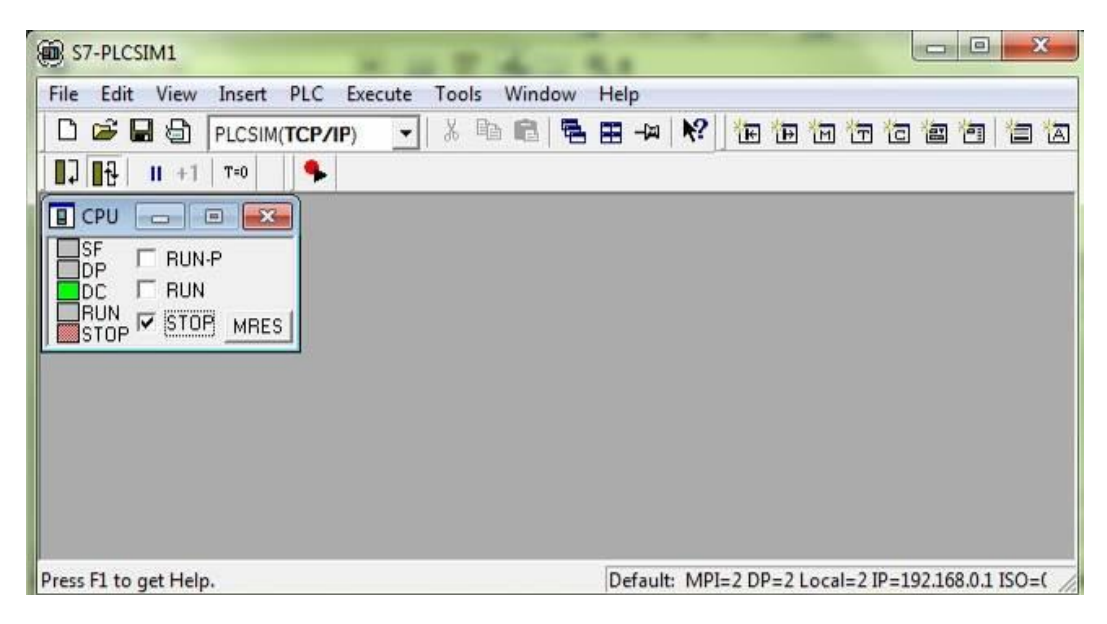

→ Poco después se abrirá el administrador para la configuración de propiedades de conexión (carga ampliada).

|             | Configured acces           | s nodes of CPU_314C                 |         |            |                  |              |                     |
|-------------|----------------------------|-------------------------------------|---------|------------|------------------|--------------|---------------------|
|             | Device                     | Device type                         | Slot    | Туре       | Address          | Subn         | et                  |
|             | CPU_314C                   | CPU 314C-2 PN/DP                    | 2 X2    | PN/IE      | 192.168.0.1      | PN/IE        | _1                  |
|             |                            | CPU 314C-2 PN/DP                    | 2 X1    | MPI        | 2                |              |                     |
|             |                            |                                     |         |            |                  |              |                     |
|             |                            | Type of the PG/PC interfac          | ce: Ple | ase select |                  |              |                     |
|             |                            | PG/PC interfai                      | ce:     |            |                  | *            | ۲ 🖳 🔍               |
|             | Col                        | nnection to interface/subn          | et:     |            |                  | *            | ۲                   |
|             |                            | 1st gatew                           | ay:     |            |                  | ¥            | •                   |
|             | Compatible devic           | es in target subnet:                |         |            | Show all compati | ible devices |                     |
|             | Compatible devic           | es in target subnet:                | -       |            | Show all compati | ible devices |                     |
|             | Compatible devic           | es in target subnet:<br>Device type | Туре    |            | Address          | Target de    | evice               |
|             | Compatible devic<br>Device | es in target subnet:<br>Device type | Туре    | 2          | Address          | Target de    | evice               |
|             | Compatible devic           | es in target subnet:<br>Device type | Туре    |            | Address          | Target de    | evice               |
| ED          | Compatible devic           | es in target subnet:<br>Device type | Туре    |            | Address          | Target de    | evice               |
| h LED       | Compatible devic           | es in target subnet:<br>Device type | Туре    |            | Address          | Target de    | evice               |
| LED         | Compatible devic           | es in target subnet:<br>Device type | Туре    |            | Address          | Target de    | evice<br>ort search |
| LED         | Compatible devic<br>Device | es in target subnet:<br>Device type | Туре    |            | Address          | Target de    | evice               |
| us informat | Compatible devic<br>Device | es in target subnet:<br>Device type | Туре    |            | Address          | Target de    | wice<br>Int search  |
| LED         | Compatible devic<br>Device | es in target subnet:<br>Device type | Туре    |            | Address          |              | wice<br>it search   |
| ED          | Compatible devic<br>Device | es in target subnet:<br>Device type | Туре    |            | Address          | Target de    | wice<br>nt search   |

 $\rightarrow$  En primer lugar, seleccione la interfaz correcta. Esto se lleva a cabo en tres pasos.

 $\rightarrow$  Type of the PG/PC interface (Tipo de interfaz PG/PC)  $\rightarrow$  PN/IE

| Extended download to | o device         |                            |         |                   |             | ×       |
|----------------------|------------------|----------------------------|---------|-------------------|-------------|---------|
|                      | Configured acces | s nodes of "CPU_314C"      |         |                   |             |         |
|                      | Device           | Device type                | Slot    | Туре              | Address     | Subnet  |
|                      | CPU_314C         | CPU 314C-2 PN/DP           | 2 X2    | PN/IE             | 192.168.0.1 | PN/IE_1 |
|                      |                  | CPU 314C-2 PN/DP           | 2 X1    | MPI               | 2           |         |
|                      |                  |                            |         |                   |             |         |
|                      |                  |                            |         |                   |             |         |
|                      |                  |                            |         |                   |             |         |
|                      |                  | Type of the PG/PC interfac | ce: Ple | ease select       |             | -       |
|                      |                  | PG/PC interfat             | ce: Pl  | ease select       |             |         |
|                      |                  | nnection to interface/subn | et:     | PN/IE<br>PROFIBUS |             |         |
|                      |                  | 1st gatew                  | ay: 🛃   | MPI               |             | ۲       |

 $\rightarrow$  PG/PC interface (Interfaz PG/PC)  $\rightarrow$  PLCSIM

| Configured acces | s nodes of "CPU_314C"      |         |             |             |         |
|------------------|----------------------------|---------|-------------|-------------|---------|
| Device           | Device type                | Slot    | Туре        | Address     | Subnet  |
| CPU_314C         | CPU 314C-2 PN/DP           | 2 X2    | PN/IE       | 192.168.0.1 | PN/IE_1 |
|                  | CPU 314C-2 PN/DP           | 2 X1    | MPI         | 2           |         |
|                  |                            |         |             |             |         |
|                  |                            |         |             |             |         |
|                  |                            |         |             |             |         |
|                  | Type of the PG/PC interfa  | ce: 🛃   | PN/IE       |             | -       |
|                  | PG/PC interfa              | ce: Ple | ase select  |             | - 🐨 🖳   |
|                  | nnection to interface/subn | et: Pl  | ease select |             |         |
|                  |                            | k       | PLCSIM      |             | ()      |
|                  | ist gatew                  | ey,     | PLCCIM CT.1 | 00/57-1500  |         |

 $\rightarrow$  Connection to interface/subnet (Conexión con interfaz/subred)  $\rightarrow$  "PN/IE\_1"

| Configured acces | is nodes of "CPU_314C"                                       |                    |                                      |             |         |
|------------------|--------------------------------------------------------------|--------------------|--------------------------------------|-------------|---------|
| Device           | Device type                                                  | Slot               | Туре                                 | Address     | Subnet  |
| CPU_314C         | CPU 314C-2 PN/DP                                             | 2 X2               | PN/IE                                | 192.168.0.1 | PN/IE_1 |
|                  | CPU 314C-2 PN/DP                                             | 2 X1               | MPI                                  | 2           |         |
|                  |                                                              |                    |                                      |             |         |
|                  |                                                              |                    |                                      |             |         |
|                  | Tupe of the PG/PC interfa                                    | ce: 📮              | PN//F                                |             |         |
|                  | Type of the faile filtering                                  |                    | FINIE                                |             | 127.0   |
|                  | PG/PC interfa                                                | te: 📜              | PLCSIM                               |             | •       |
| Cor              | PG/PC interfa<br>nnection to interface/subn                  | ce: 💹<br>et: Pl    | PLCSIM<br>ease select                |             | • •     |
| Cor              | PG/PC interfa<br>PG/PC interfa<br>nnection to interface/subn | te: 📜<br>et: Plant | PLCSIM<br>ease select<br>ease select |             |         |

→ A continuación, active la casilla → "Show all compatible devices (Mostrar todos los dispositivos compatibles)" e inicie la búsqueda de dispositivos en la red haciendo clic en el botón → Start search.

|           | configured acce | ss hodes of CPU_314C         |               |        |                           |                |
|-----------|-----------------|------------------------------|---------------|--------|---------------------------|----------------|
|           | Device          | Device type                  | Slot          | Туре   | Address                   | Subnet         |
|           | CPU_314C        | CPU 314C-2 PN/DP             | 2 X2          | PN/IE  | 192.168.0.1               | PN/IE_1        |
|           |                 | CPU 314C-2 PN/DP             | 2 X1          | MPI    | 2                         |                |
|           |                 | Type of the PG/PC interfac   | :e: 👤         | _PN/IE |                           | •              |
|           |                 | PG/PC interfac               | e: 📜          | PLCSIM |                           |                |
|           | Co              | onnection to interface/subne | et: PN        | 1/IE 1 |                           |                |
|           |                 | 1st gatewa                   |               | -      |                           |                |
|           | Compatible devi | ices in target subnet:       |               |        | Snow all compa            | tible devices  |
|           | Compatible devi | ices in target subnet:       |               |        | Snow all compa            | tible devices  |
|           | Device          | Device type                  | Type<br>PN//F |        | Address                   | Target device  |
|           | Device          | Device type                  | Type<br>PN/IE |        | Address<br>Access address | Target device  |
|           | Device          | Device type                  | Type<br>PN/IE |        | Address<br>Access address | Target device  |
|           | Device          | Device type                  | Type<br>PN/IE |        | Address<br>Access address | Target device  |
| Flash LED | Device          | Device type                  | Type<br>PN/IE |        | Address<br>Access address | Target device  |
| Flash LED | Device          | Device type                  | Type<br>PN/IE |        | Address<br>Access address | Target device  |
| Flash LED | Device          | Device type                  | Type<br>PN/IE |        | Address<br>Access address | Target devices |
| Flash LED | Device          | Device type<br>—             | Type<br>PN/IE |        | Address<br>Access address | Target devices |
| Flash LED | Device          | Device type                  | Type<br>PN/IE |        | Address<br>Access address | Target devices |
| Flash LED | Device<br>-     | Device type<br>—             | Type<br>PN/IE |        | Address<br>Access address | Target devices |

→ Si la simulación aparece en la lista "Compatible devices in target subnet (Dispositivos compatibles en la subred de destino)", debe seleccionarse antes de iniciar la carga. (→
 "Unspecified CPU 300 (CPU 300 sin especificar)" → "Load (Cargar)")

|           | Device                                                                                | Device type                              | Slot Type                | Address                                  | Subnet                |
|-----------|---------------------------------------------------------------------------------------|------------------------------------------|--------------------------|------------------------------------------|-----------------------|
|           | CPU_314C                                                                              | CPU 314C-2 PN/DP                         | 2 X2 PN/IE               | 192.168.0.1                              | PN/IE_1               |
| <b></b>   |                                                                                       | CPU 314C-2 PN/DP                         | 2 X1 MPI                 | 2                                        |                       |
|           | Ţ                                                                                     | ype of the PG/PC interfac                | e: 🖳 PN/IE               |                                          |                       |
|           |                                                                                       | PG/PC interfac                           | e: PLCSIM                |                                          | - 🖲 🖳 🖸               |
|           | Conne                                                                                 | ection to interface/subne                | t: PN/IE_1               |                                          |                       |
|           |                                                                                       | 1st gatewa                               | y:                       |                                          | -                     |
|           | Compatible devices                                                                    |                                          |                          |                                          |                       |
|           | Compatible devices                                                                    |                                          |                          | <u> </u>                                 |                       |
| T alla    | Device<br>default: 192.168. 0                                                         | Device type<br>. 1 Unspecified CPU       | Type<br>. PN/IE          | Address<br>192.168.0.1                   | Target device         |
|           | Device<br>default: 192.168. 0                                                         | Device type<br>. 1 Unspecified CPU<br>—  | Type<br>. PN/IE<br>PN/IE | Address<br>192.168.0.1<br>Access address | Target device         |
|           | Device<br>default: 192.168. 0<br>—                                                    | Device type<br>. 1 Unspecified CPU<br>–  | Type<br>. PN/IE<br>PN/IE | Address<br>192.168.0.1<br>Access address | Target device<br><br> |
|           | Device<br>default: 192.168. 0<br>-                                                    | Device type<br>. 1 Unspecified CPU<br>—  | Type<br>. PN/IE<br>PN/IE | Address<br>192.168.0.1<br>Access address | Target device<br><br> |
| Flash LED | Compatible devices<br>Device<br>default: 192.168. 0<br>                               | Device type<br>1. 1 Unspecified CPU<br>– | Туре<br>. РN/IE<br>РN/IE | Address<br>192.168.0.1<br>Access address | Target device         |
| Flash LED | Compatible devices<br>Device<br>default: 192.168. 0<br>                               | Device type<br>1 Unspecified CPU<br>—    | Type<br>PN/IE<br>PN/IE   | Address<br>192.168.0.1<br>Access address | Target device         |
| Flash LED | Compatible devices Device default: 192.168. 0 -                                       | Device type<br>. 1 Unspecified CPU<br>—  | Type<br>PN/IE<br>PN/IE   | Address<br>192.168.0.1<br>Access address | Target device         |
| Flash LED | Compatible devices Device default: 192.168. 0                                         | Device type                              | Type<br>PN/IE<br>PN/IE   | Address<br>192.168.0.1<br>Access address | Target device         |
| Flash LED | Compatible devices Device default: 192.168. 0 - on: formation on retrieval completed. | Device type                              | Type<br>PN/IE<br>PN/IE   | Address<br>192.168.0.1<br>Access address | Target device         |

 $\rightarrow$  En primer lugar aparecerá una vista preliminar. Continúe con  $\rightarrow$  "Load (Cargar)".

| Status ! | !                | Target<br>▼ CPU 314C         | Message<br>Ready for loading.                      | Action              | 1 |
|----------|------------------|------------------------------|----------------------------------------------------|---------------------|---|
|          | Simulated module | Simulated module             | The download will be performed to a simulated PLC. |                     |   |
|          | 0                | <ul> <li>Software</li> </ul> | Download software to device                        | Consistent download |   |
| <        |                  |                              | III                                                |                     | T |

**Nota:** En "Load preview (Vista preliminar de la carga)" debe aparecer el símbolo en todas las líneas. Encontrará más información al respecto en la columna "Message (Mensaje)".

 $\rightarrow$  En PLCSIM, haga clic en la casilla "RUN-P" para iniciar el PLC simulado. ( $\overline{\checkmark}$ )

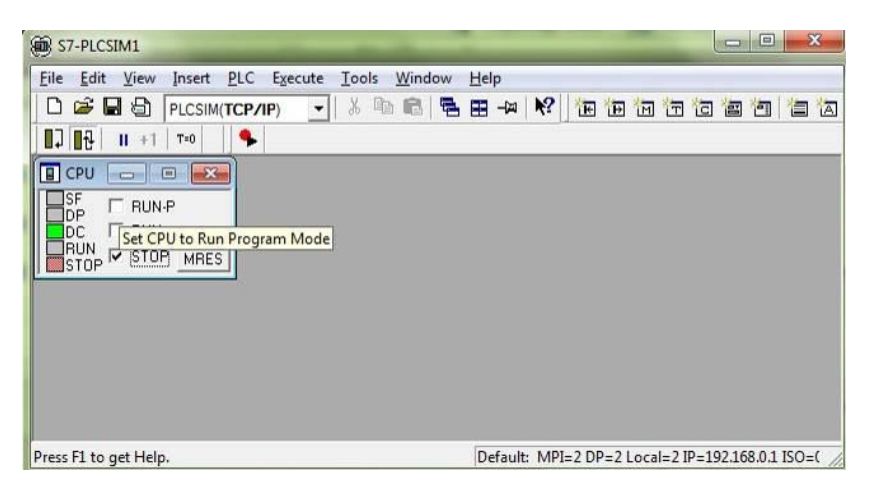

→ Ahora deberá insertar las entradas y salidas en PLCSIM a fin de poder manejarlas y observarlas, respectivamente. (→ Insert (Insertar) → Input Variable (Entrada) → Output Variable (Salida))

| File Edit View          | Insert PLC Execute | Tools Win | dow He | P    |    |   |     |   |   |   |   |     |
|-------------------------|--------------------|-----------|--------|------|----|---|-----|---|---|---|---|-----|
|                         | Input Variable     | F2        | 88     | -121 | N? | E | E C | T | G | - | - | 省 亿 |
| 17 1 <del>8</del> 11 +1 | Output Variable    | F3        |        |      |    |   |     |   |   |   |   |     |
| E CPU 👝 (               | Bit Memory         | F4        |        |      |    |   |     |   |   |   |   |     |
|                         | Timer              | F11       |        |      |    |   |     |   |   |   |   |     |
|                         | Counter            | F12       |        |      |    |   |     |   |   |   |   |     |
| STOP - STOR             | Generic            | Ctrl+F2   |        |      |    |   |     |   |   |   |   |     |
|                         | Vertical Bits      |           |        |      |    |   |     |   |   |   |   |     |
|                         |                    |           | -      |      |    |   |     |   |   |   |   |     |
|                         |                    |           |        |      |    |   |     |   |   |   |   |     |
|                         |                    |           |        |      |    |   |     |   |   |   |   |     |
|                         |                    |           |        |      |    |   |     |   |   |   |   |     |

→ Podrá hacer clic en las entradas, ahora visibles, para activarlas y desactivarlas. Las entradas y salidas que conducen una señal 1 presentan una marca de verificación

| B S7-PLCSIM1                                                                                                    |                                                                                                    |
|----------------------------------------------------------------------------------------------------|----------------------------------------------------------------------------------------------------|
| Eile         Edit         Yiew         Insert         PLC         Execute         Iools         Windo           Image: Image: Im | w Help<br>록 ⊞ -µ \? I to to to to to to to to to to to to to                                                                                                    |
| SF         IV         IV                                                                                                    | QB     Image: Constraint of the constraint of the constrai |
| Press F1 to get Help.                                                                                                    | Default: MPI=2 DP=2 Local=2 IP=192.168.0.1 ISO=( //                                                                                                    |

## 7.10 Archivación del proyecto

→ Para archivar el proyecto, seleccione en el menú → "Project (Proyecto)" la opción → "Archive... (Archivar)".

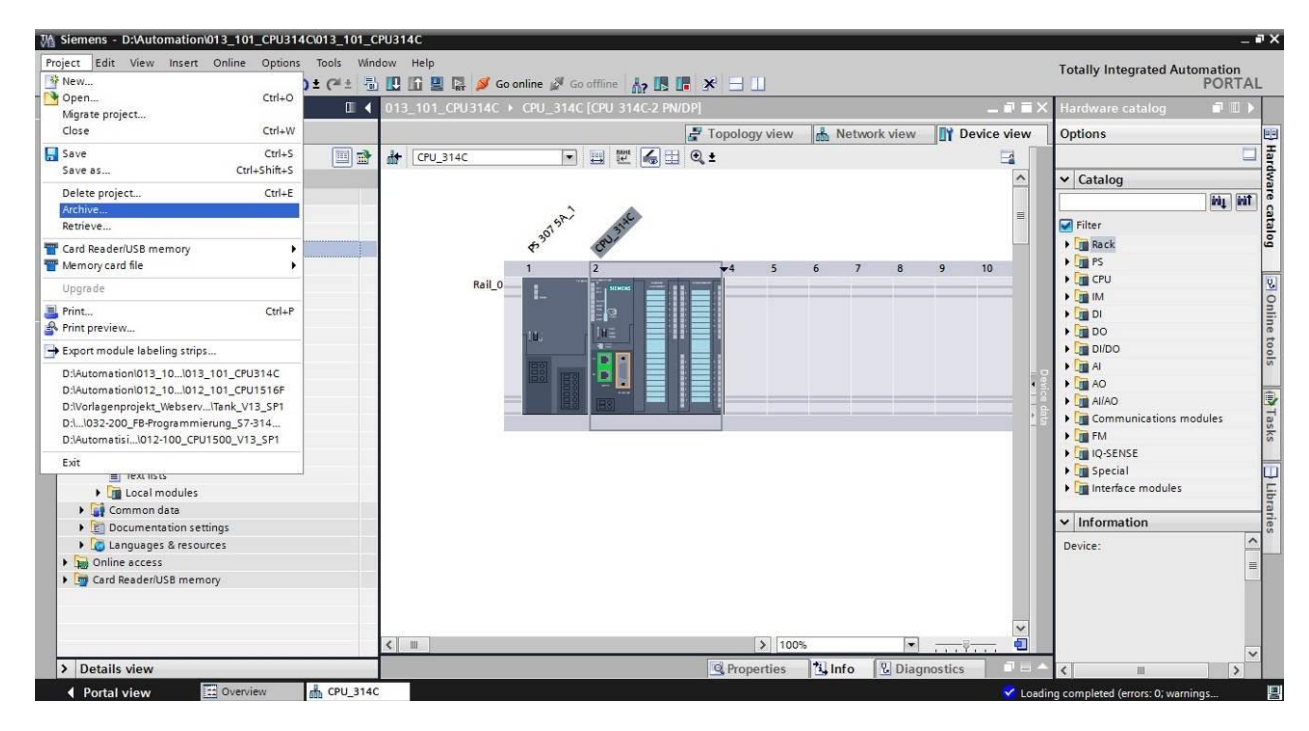

 $\rightarrow$  Confirme que desea guardar el proyecto con  $\rightarrow$  "Yes (Sí)".

| Archive | project (0104:000006)                                                           |                                                 | ×  |
|---------|---------------------------------------------------------------------------------|-------------------------------------------------|----|
|         | Save project?                                                                   |                                                 |    |
|         | The last saved project will be archive<br>before archiving to back up the curre | d. Do you want to save the proje<br>nt changes? | ct |
|         |                                                                                 | Yes                                             | 0  |

→ Seleccione la carpeta en la que desee archivar el proyecto y guárdelo con el tipo de archivo "TIA Portal project archives (Archivos de proyecto del TIA Portal)". (→ "TIA Portal project archives (Archivos de proyecto del TIA Portal)" → "SCE\_ES\_013-101 Hardware Configuration S7-314C..." → "Save (Guardar)")

# 7.11 Lista de comprobación

| N.º | Descripción                                                     | comprobado |
|-----|-----------------------------------------------------------------|------------|
| 1   | Se ha creado el proyecto.                                       |            |
| 2   | Slot 1: fuente de alimentación de carga con referencia correcta |            |
| 3   | Slot 2: CPU con referencia correcta                             |            |
| 4   | Slot 2: CPU con versión de firmware correcta                    |            |
| 5   | Slot 2: área de direcciones de las entradas digitales correcta  |            |
| 6   | Slot 2: área de direcciones de las salidas digitales correcta   |            |
| 7   | Slot 2: área de direcciones de las entradas analógicas correcta |            |
| 8   | Slot 2: área de direcciones de las salidas analógicas correcta  |            |
| 9   | La configuración se ha compilado sin mensaje de error           |            |
| 10  | La configuración se ha cargado sin mensaje de error             |            |
| 11  | Se ha archivado el proyecto correctamente                       |            |

# 8 Ejercicio

## 8.1 Tarea planteada: ejercicio

La configuración hardware del paquete de instructor *SIMATIC CPU 314C-2PN/DP* todavía no está completa. Inserte el siguiente módulo que falta todavía. Seleccione para ello el siguiente slot libre.

 1X SIMATIC S7-300, MÓDULO DIGITAL SM 323, CON AISLAMIENTO GALVÁNICO, 16
 DI Y 16 DQ, 24 V DC, 0,5 A, CORRIENTE TOTAL 4 A, 1 X 40 POLOS (referencia: 6ES7323-1BL00-0AA0)

Configure el área de direcciones relevante para su proyecto.

## 8.2 Planificación

Ahora, planifique de forma autónoma la implementación de la tarea.

## 8.3 Lista de comprobación: ejercicio

| N.º | Descripción                                                            | comprobado |
|-----|------------------------------------------------------------------------|------------|
| 1   | Slot 4: módulo de entradas y salidas digitales con referencia correcta |            |
| 2   | La configuración se ha compilado sin mensaje de error                  |            |
| 3   | La configuración se ha cargado sin mensaje de error                    |            |
| 4   | Se ha archivado el proyecto correctamente                              |            |

# 9 Información adicional

Con fines orientativos, se ofrece también información adicional para la puesta en práctica y la profundización, como, p. ej.: Getting Started (primeros pasos), vídeos, tutoriales, aplicaciones, manuales, guías de programación y versiones de prueba del software y el firmware, todo ello en el siguiente enlace:

www.siemens.com/sce/s7-300